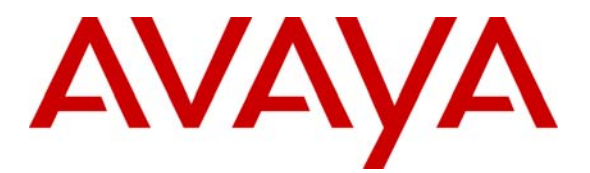

Avaya Solution & Interoperability Test Lab

# Configuring Avaya Modular Messaging with Avaya IP Office 6.0 (81006), Avaya Aura<sup>TM</sup> Session Manager 5.2 and Avaya Aura<sup>TM</sup> Communication Manager 5.2.1 as a Feature Server – Issue 1.0

## Abstract

These Application Notes present a sample configuration for a network consisting of a Centralized Avaya Modular Messaging Solution supporting Avaya Aura<sup>TM</sup> Communication Manager as a Feature Server and Avaya IP Office. These three systems are connected via a common Avaya Aura<sup>TM</sup> Session Manager.

Testing was conducted via the Internal Interoperability Program at the Avaya Solution and Interoperability Test Lab.

# 1. Introduction

The purpose of this interoperability Application Notes is to validate Avaya Modular Messaging for Avaya IP Office with SIP integration via Avaya Aura<sup>TM</sup> Session Manager. Avaya IP Office users have mailboxes defined in Modular Messaging which they can access via a dedicated pilot number. The sample network is shown in **Figure 1**, where Avaya Aura<sup>TM</sup> Communication Manager supports the Avaya 9620 IP Telephone (SIP). Avaya IP Office supports the Avaya 4610 IP Telephone (H.323) and the Avaya 2420 Digital Phone. Avaya Modular Messaging consists of Avaya Messaging Application Server and Avaya Message Storage Server. SIP trunks are used to connect these three systems to Avaya Aura<sup>TM</sup> Session Manager. All inter-system calls are carried over these SIP trunks. Avaya Aura<sup>TM</sup> Session Manager can support flexible inter-system call routing based on dialed number, calling number and system location, and can also provide protocol adaptation to allow for multi-vendor systems to interoperate. Avaya Aura<sup>TM</sup> Session Manager is managed by a separate Avaya Aura<sup>TM</sup> System Manager, which can manage multiple Avaya Aura<sup>TM</sup> Session Managers.

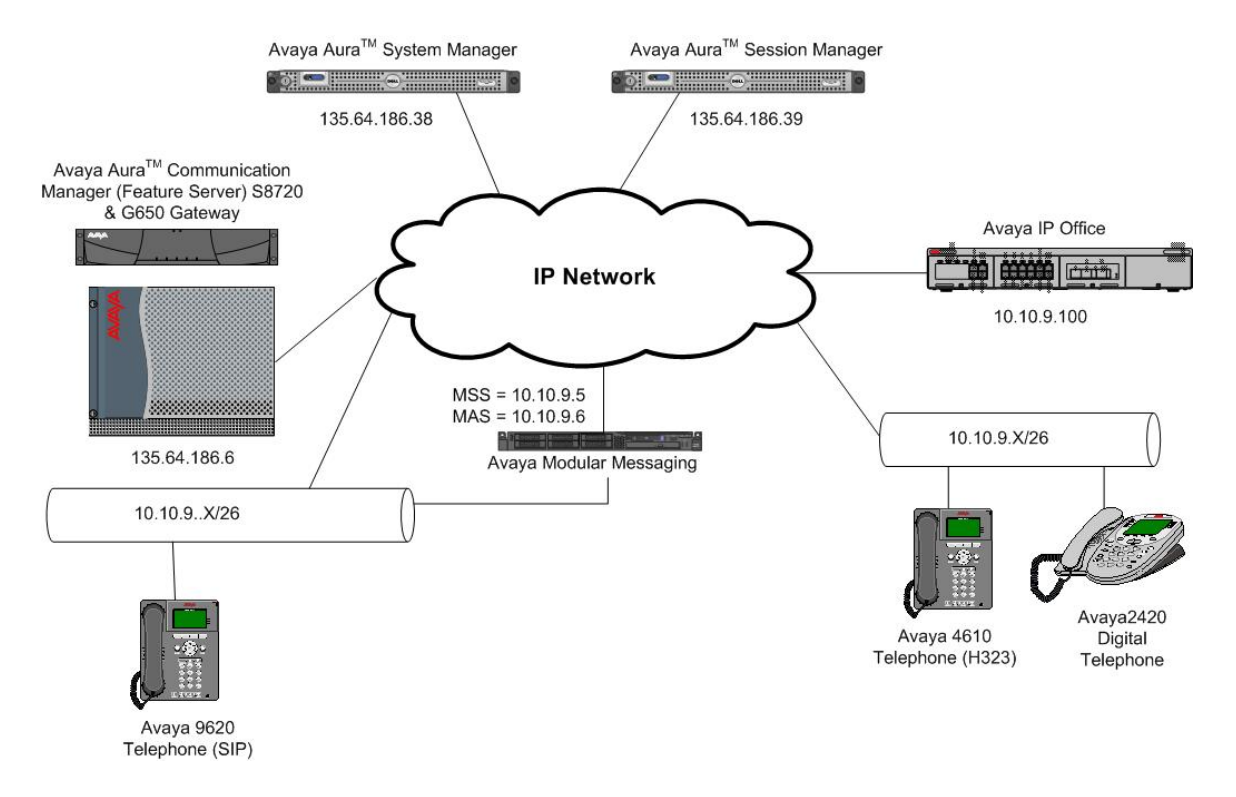

Figure 1: Connection of Avaya Aura<sup>TM</sup> Communication Manager, Avaya IP Office and Avaya Modular Messaging via Avaya Aura<sup>TM</sup> Session Manager using SIP Trunks

Avaya telephones are registered to Avaya Aura<sup>TM</sup> Communication Manager and Avaya IP Office. Avaya Aura<sup>TM</sup> Communication Manager stations use extensions 320xx. Avaya IP Office registered stations use extensions 701000890xx. One SIP trunk is provisioned from both PBX's to the Avaya Aura<sup>TM</sup> Session Manager to manage call control for calls between the two systems. One SIP trunk is provisioned to the Avaya Aura<sup>TM</sup> Session Manager to manage calls to/from Avaya Modular Messaging.

# 2. Equipment and Software Validated

The following equipment and software/firmware were used for the sample configuration:

| Equipment                          | Software/Firmware                                    |
|------------------------------------|------------------------------------------------------|
| Avaya S8720 Media Server           | Avaya Aura <sup>TM</sup> Communication Manager 5.2.1 |
|                                    | SP2 (R015x.02.1.016.4)                               |
| Avaya G650 Media Gateway           |                                                      |
| • TN799DP C-LAN Circuit Pack       | HW01 FW035                                           |
| • TN2312BP IP Server Interface     | HW15 FW046                                           |
| • TN2602AP IP Media Pro            | HW08 FW054                                           |
| Avaya S8510 Server with SM100 Card | Avaya Aura <sup>TM</sup> Session Manager 5.2 SP2     |
| Avaya S8510 Server                 | Avaya Aura <sup>TM</sup> System Manager 5.2 SP2      |
| Avaya S8800 Server                 | Avaya Modular Messaging 5.2 SP2                      |
| Avaya 9620 IP Telephone (SIP)      | 2.6.2.18                                             |
| Avaya 2420 Digital Phone           | -                                                    |
| Avaya 4610 IP Telephone (H.323)    | 2.9 SP1                                              |
| Avaya IP Office (IP500 V2)         | Avaya IP Office 6.0 (81006)                          |

# 3. Configure Avaya Aura<sup>™</sup> Communication Manager

This section shows the configuration in Communication Manager. All configurations in this section are administered using the System Access Terminal (SAT). These Application Notes assumed that the basic configuration has already been administered. For further information on Communication Manager, please consult with references [4] and [5]. The procedures include the following areas:

- Verify Avaya Aura<sup>TM</sup> Communication Manager License
- Administer System Parameters Features
- Administer IP Node Names
- Administer IP Network Region and Codec Set
- Administer SIP Signaling Group and Trunk Group
- Administer Route Pattern
- Administer Private Numbering
- Administer Dial Plan, Uniform Dial Plan and AAR analysis
- Administer Feature Access Codes
- Administer Hunt Group
- Administer Coverage Path
- Administer SIP Phone
- Save Changes

# 3.1. Verify Avaya Aura<sup>™</sup> Communication Manager License

Use the **display system-parameter customer options** command to compare the **Maximum Administered SIP Trunks** field value with the corresponding value in the **USED** column. The difference between the two values needs to be greater than or equal to the desired number of simultaneous SIP trunk connections.

**Note:** The license file installed on the system controls the maximum features permitted. If there is insufficient capacity or a required feature is not enabled, contact an authorized Avaya sales representative to make the appropriate changes.

| display system-parameters customer-options              |       | Page | 2 of | 11 |  |
|---------------------------------------------------------|-------|------|------|----|--|
| OPTIONAL FEATURES                                       |       |      |      |    |  |
|                                                         |       |      |      |    |  |
| IP PORT CAPACITIES                                      |       | USED |      |    |  |
| Maximum Administered H.323 Trunks:                      | 30    | 0    |      |    |  |
| Maximum Concurrently Registered IP Stations:            | 18000 | 9    |      |    |  |
| Maximum Administered Remote Office Trunks:              | 0     | 0    |      |    |  |
| Maximum Concurrently Registered Remote Office Stations: | 0     | 0    |      |    |  |
| Maximum Concurrently Registered IP eCons:               | 0     | 0    |      |    |  |
| Max Concur Registered Unauthenticated H.323 Stations:   | 0     | 0    |      |    |  |
| Maximum Video Capable Stations:                         | 10    | 1    |      |    |  |
| Maximum Video Capable IP Softphones:                    | 10    | 4    |      |    |  |
| Maximum Administered SIP Trunks:                        | 100   | 55   |      |    |  |

## 3.2. Administer System Parameters Features

Use the **change system-parameters features** command to allow for trunk-to-trunk transfers. This feature is needed to allow for transferring an incoming/outgoing call from/to a remote switch back out to the same or different switch. For simplicity, the **Trunk-to-Trunk Transfer** field was set to **all** to enable all trunk-to-trunk transfers on a system wide basis.

**Note:** This feature poses significant security risk and must be used with caution. As an alternative, the trunk-to-trunk feature can be implemented using Class Of Restriction or Class Of Service levels.

| change system-parameters features                        | Page     | 1 of | 18 |
|----------------------------------------------------------|----------|------|----|
| FEATURE-RELATED SYSTEM PARAMETERS                        | S        |      |    |
| Self Station Display Enabled?                            | У        |      |    |
| Trunk-to-Trunk Transfer:                                 | all      |      |    |
| Automatic Callback with Called Party Queuing?            | n        |      |    |
| Automatic Callback - No Answer Timeout Interval (rings): | 3        |      |    |
| Call Park Timeout Interval (minutes):                    | 10       |      |    |
| Off-Premises Tone Detect Timeout Interval (seconds):     | 20       |      |    |
| AAR/ARS Dial Tone Required?                              | У        |      |    |
| Music/Tone on Hold: none                                 |          |      |    |
| Music (or Silence) on Transferred Trunk Calls?           | no       |      |    |
| DID/Tie/ISDN/SIP Intercept Treatment:                    | attd     |      |    |
| Internal Auto-Answer of Attd-Extended/Transferred Calls: | transfer | red  |    |
| Automatic Circuit Assurance (ACA) Enabled?               | n        |      |    |

TP; Reviewed: SPOC 08/04/2010

## 3.3. Administer IP Node Names

Use the **change node-names ip** command to add entries for Communication Manager and Session Manager that will be used for connectivity. In the sample network, **clan1a3** and **135.64.186.6** are entered as **Name** and **IP Address** for the CLAN card in Communication Manager running on the Avaya S8720 Server. In addition, **SM100** and **135.64.186.40** are entered for Session Manager.

| ip            |               |                                                                                                    |                                                                                                    | Page                                                                                                    | 1 of                                                                                                    | 2                                                                                                    |
|---------------|---------------|----------------------------------------------------------------------------------------------------|----------------------------------------------------------------------------------------------------|----------------------------------------------------------------------------------------------------|----------------------------------------------------------------------------------------------------|----------------------------------------------------------------------------------------------------|
|               | IP NODE       | NAMES                                                                                                    |                                                                                                    |                                                                                                    |                                                                                                    |                                                                                                    |
| IP Address    |               |                                                                                                    |                                                                                                    |                                                                                                    |                                                                                                    |                                                                                                    |
| 135.64.186.1  |               |                                                                                                    |                                                                                                    |                                                                                                    |                                                                                                    |                                                                                                    |
| 135.64.186.68 |               |                                                                                                    |                                                                                                    |                                                                                                    |                                                                                                    |                                                                                                    |
| 135.64.186.15 |               |                                                                                                    |                                                                                                    |                                                                                                    |                                                                                                    |                                                                                                    |
| 135.64.186.40 |               |                                                                                                    |                                                                                                    |                                                                                                    |                                                                                                    |                                                                                                    |
| 135.64.186.6  |               |                                                                                                    |                                                                                                    |                                                                                                    |                                                                                                    |                                                                                                    |
| 135.64.186.7  |               |                                                                                                    |                                                                                                    |                                                                                                    |                                                                                                    |                                                                                                    |
| 0.0.0.0       |               |                                                                                                    |                                                                                                    |                                                                                                    |                                                                                                    |                                                                                                    |
| 135.64.186.8  |               |                                                                                                    |                                                                                                    |                                                                                                    |                                                                                                    |                                                                                                    |
| 135.64.186.9  |               |                                                                                                    |                                                                                                    |                                                                                                    |                                                                                                    |                                                                                                    |
| 135.64.186.30 |               |                                                                                                    |                                                                                                    |                                                                                                    |                                                                                                    |                                                                                                    |
| 135.64.186.10 |               |                                                                                                    |                                                                                                    |                                                                                                    |                                                                                                    |                                                                                                    |
| 135.64.186.28 |               |                                                                                                    |                                                                                                    |                                                                                                    |                                                                                                    |                                                                                                    |
|               | <pre>ip</pre> | ip<br>IP NODE<br>TP Address<br>135.64.186.1<br>135.64.186.68<br>135.64.186.40<br>135.64.186.7<br>0.0.0.0<br>135.64.186.8<br>135.64.186.8<br>135.64.186.9<br>135.64.186.9<br>135.64.186.0<br>135.64.186.10<br>135.64.186.10<br>135.64.186.28 | ip<br>IP NODE NAMES<br><b>FP Address</b><br>135.64.186.1<br>135.64.186.68<br>135.64.186.7<br>0.0.00<br>135.64.186.8<br>135.64.186.8<br>135.64.186.8<br>135.64.186.80<br>135.64.186.30<br>135.64.186.10<br>135.64.186.28 | ip<br>IP NODE NAMES<br><b>IP Address</b><br>135.64.186.1<br>135.64.186.68<br>135.64.186.40<br><b>135.64.186.7</b><br>0.0.0.0<br>135.64.186.8<br>135.64.186.8<br>135.64.186.9<br>135.64.186.30<br>135.64.186.10<br>135.64.186.28 | ip         Page           IP NODE NAMES           IP Address           135.64.186.1           135.64.186.68           135.64.186.15           135.64.186.40           135.64.186.7           0.0.0.0           135.64.186.8           135.64.186.8           135.64.186.8           135.64.186.30           135.64.186.10           135.64.186.28 | ip         Page 1 of           IP NODE NAMES           IP Address           135.64.186.1           135.64.186.15           135.64.186.40           135.64.186.7           0.0.0.0           135.64.186.8           135.64.186.9           135.64.186.30           135.64.186.10           135.64.186.28 |

## 3.4. Administer IP Network Region and Codec Set

Use the **change ip-network-region n** command, where **n** is the network region number to configure the network region being used. In the sample network, ip-network-region 3 is used. For the **Authoritative Domain** field, enter the SIP domain name configured for this enterprise and a descriptive **Name** for this ip-network-region. Set **Intra-region IP-IP Direct Audio** and **Inter-region IP-IP Direct Audio** to **yes** to allow for direct media between endpoints. Set the **Codec Set** to **3** to use ip-codec-set 3.

```
change ip-network-region 3
                                                                               1 of 19
                                                                       Page
                                  IP NETWORK REGION
 Region: 3
Location:
                   Authoritative Domain: silstack.com
    Name: To ASM
MEDIA PARAMETERS
                                   Intra-region IP-IP Direct Audio: yes
     Codec Set: 3
                                   Inter-region IP-IP Direct Audio: yes
   UDP Port Min: 2048
                                               IP Audio Hairpinning? n
  UDP Port Max: 3329
DIFFSERV/TOS PARAMETERS
Call Control PHB Value: 46
Audio PHB Value: 46
Video PHP Value: 26
RTCP Reporting Enabled? y
RTCP MONITOR SERVER PARAMETERS
Use Default Server Parameters? y
                                             RTCP Reporting Enabled? y
        Video PHB Value: 26
802.1P/Q PARAMETERS
Call Control 802.1p Priority: 6
        Audio 802.1p Priority: 6
        Video 802.1p Priority: 5
                                         AUDIO RESOURCE RESERVATION PARAMETERS
H.323 IP ENDPOINTS
                                                              RSVP Enabled? n
 H.323 Link Bounce Recovery? y
 Idle Traffic Interval (sec): 20
  Keep-Alive Interval (sec): 5
            Keep-Alive Count: 5
```

Use the **change ip-codec-set n** command, where **n** is the existing codec set number to configure the desired audio codec.

```
change ip-codec-set 3 Page 1 of 2

IP Codec Set

Codec Set: 3

Audio Silence Frames Packet

Codec Suppression Per Pkt Size(ms)

1: G.711MU n 2 20
```

## 3.5. Administer SIP Signaling Group and Trunk Group

## 3.5.1. SIP Signaling Group

In the test configuration, Communication Manager acts as a Feature Server. An IMS enabled SIP trunk is required. Use signal group 150 along with trunk group 150 to reach the Session Manager. Use the **add signaling-group n** command, where **n** is the signaling-group number being added to the system. Use the values defined in Section 3.3 and 3.4 for Near-end Node Name, Far-End Node-Name and Far-End Network Region. The Far-end Domain is left blank so that the signaling group accepts any authoritative domain. Set IMS Enabled to y.

```
add signaling-group 150
                                                                     Page 1 of
                                                                                    2
                                    SIGNALING GROUP
 Group Number: 150
                           Group Type: sip
                       Transport Method: tcp
  IMS Enabled? v
     IP Video? n
 Near-end Node Name: clan1a3
                                            Far-end Node Name: SM100
 Near-end Listen Port: 5063
                                            Far-end Listen Port: 5063
                                          Far-end Network Region: 3
Far-end Domain:
                                              Bypass If IP Threshold Exceeded? n
Incoming Dialog Loopbacks: eliminate
DTMF over IP: rtp-payload Direct
Session Establishment Timer(min): 3
                                                  RFC 3389 Comfort Noise? n
                                               Direct IP-IP Audio Connections? y
                                                        IP Audio Hairpinning? n
        Enable Layer 3 Test? n
                                                     Direct IP-IP Early Media? n
H.323 Station Outgoing Direct Media? y
                                                   Alternate Route Timer(sec): 6
```

#### 3.5.2. SIP Trunk Group

Use the **add trunk-group n** command, where **n** is the new trunk group number being added to the system. The following screens show the settings used for trunk group 150. Enter the following:

- Group Type
- TAC a numeric value i.e. 150
- Service Type tie
- Signaling Group the signaling group defined in Section 3.5.1, i.e. 150
- Number of Members set to a numeric value, i.e. 10

sip

| add trunk-grou   | π 150     |              |        |    |          | Page    | 1    | of   | 21    |  |
|------------------|-----------|--------------|--------|----|----------|---------|------|------|-------|--|
| aaa or anni 910. | -F        |              |        | _  |          |         |      |      |       |  |
|                  |           |              |        |    |          |         |      |      |       |  |
|                  |           |              |        |    |          |         |      |      |       |  |
|                  |           |              |        |    |          |         |      |      |       |  |
| Group Number:    | 150       | Group        | Type:  | si | <u>,</u> | CDR     | Rep  | orts | : у   |  |
| Group Name:      | Avaya SIP | phones       | COR:   | 1  | TN       | : 1     |      | TAC  | : 150 |  |
|                  |           |              | 1 0    |    |          |         |      |      |       |  |
| Direction:       | two-way   | Outgoing Dis | splay? | У  |          |         |      |      |       |  |
| Dial Access?     | n         |              |        |    | Night Se | vice:   |      |      |       |  |
|                  |           |              |        |    |          |         |      |      |       |  |
| Queue Length:    | 0         |              |        |    |          |         |      |      |       |  |
| Service Type:    | tie       | Auth         | Code?  | n  |          |         |      |      |       |  |
| bervice ijpe.    | 010       | 114.011      | couc.  |    |          |         |      |      |       |  |
|                  |           |              |        |    |          |         |      |      |       |  |
|                  |           |              |        |    | Sig      | naling  | Gro  | 110: | 150   |  |
|                  |           |              |        |    |          |         |      |      |       |  |
|                  |           |              |        |    | Numbe:   | r of Me | embe | rs:  | 10    |  |

Navigate to Page 3 and enter private for Numbering Format.

| add trunk-group 150<br>TRUNK FEATURES | Page 3 of 21                                                    |
|---------------------------------------|-----------------------------------------------------------------|
| ACA Assignment? n                     | Measured: none<br>Maintenance Tests? y                          |
| Numbering Format:                     | <b>private</b><br>UUI Treatment: service-provider               |
|                                       | Replace Restricted Numbers? y<br>Replace Unavailable Numbers? y |
| Show ANSWERED BY on Display? Y        |                                                                 |

#### Navigate to Page 4 and enter 120 for Telephone Event Payload Type.

| add trunk-group 150                  | 1       | Page | 4 of | 21 |
|--------------------------------------|---------|------|------|----|
| PROTOCOL VAR                         | IATIONS |      |      |    |
|                                      |         |      |      |    |
| Mark Users as Phone?                 | n       |      |      |    |
| Prepend '+' to Calling Number?       | n       |      |      |    |
| Send Transferring Party Information? | n       |      |      |    |
| Network Call Redirection?            | n       |      |      |    |
| Send Diversion Header?               | n       |      |      |    |
| Support Request History?             | У       |      |      |    |
| Telephone Event Payload Type:        | 120     |      |      |    |

## 3.6. Administer Route Pattern

Configure a route pattern to correspond to the newly added SIP trunk group. Use the **change route-pattern n** command, where **n** is the route pattern number specified in **Section 3.8**. Configure this route pattern to route calls to trunk group number **150** configured in **Section 3.5.2**. Assign the lowest **FRL** (facility restriction level) to allow all callers to use this route pattern.

| char | nge ro | oute-pat | terr | n 150     |        |       |                   |        | 1     | Page   | 1 of   | 3    |  |
|------|--------|----------|------|-----------|--------|-------|-------------------|--------|-------|--------|--------|------|--|
|      |        |          |      | Pattern I | Number | c: 14 | 0 Pattern Name: 7 | To ASM |       |        |        |      |  |
|      |        |          |      |           | SCCAN  | J? n  | Secure SIP? 1     | n      |       |        |        |      |  |
|      | Grp I  | FRL NPA  | Pfx  | Hop Toll  | No.    | Inse  | rted              |        |       |        | DCS/   | IXC  |  |
|      | No     |          | Mrk  | Lmt List  | Del    | Digi  | ts                |        |       |        | QSIG   |      |  |
|      |        |          |      |           | Dgts   |       |                   |        |       |        | Intw   |      |  |
| 1:   | 150    | 0        |      |           |        |       |                   |        |       |        | n      | user |  |
| 2:   |        |          |      |           |        |       |                   |        |       |        | n      | user |  |
| 3:   |        |          |      |           |        |       |                   |        |       |        | n      | user |  |
| 4:   |        |          |      |           |        |       |                   |        |       |        | n      | user |  |
|      |        |          |      |           |        |       |                   |        |       |        |        |      |  |
|      | BCC    | VALUE    | TSC  | CA-TSC    | ITC    | BCIE  | Service/Feature   | PARM   | No.   | Number | cing 1 | LAR  |  |
|      | 0 1 2  | 2 M 4 W  |      | Request   |        |       |                   |        | Dgts  | Format | 5      |      |  |
|      |        |          |      |           |        |       |                   | Sub    | addre | ess    |        |      |  |
| 1:   | УУУ    | yyyn     | n    |           | rest   | 5     |                   |        |       |        | 1      | none |  |
| 2:   | УУУ    | yyyn     | n    |           | rest   | :     |                   |        |       |        | 1      | none |  |
| 3:   | УУУ    | yyyn     | n    |           | rest   | :     |                   |        |       |        | 1      | none |  |
| 4:   | УУУ    | yyyn     | n    |           | rest   | :     |                   |        |       |        | 1      | none |  |

## 3.7. Administer Private Numbering

Use the **change private-numbering** command to define the calling party number to be sent out through the SIP trunk. In the sample network configuration below, all calls originating from a 5-digit extension beginning with 320 will result in a 5-digit calling number. The calling party number will be in the SIP "From" header.

| char | nge private-numb | bering 0 |                    |             | Page     | 1  | of    | 2 |
|------|------------------|----------|--------------------|-------------|----------|----|-------|---|
|      |                  | N        | UMBERING - PRIVATE | FORMAT      |          |    |       |   |
| Ext  | Ext              | Trk      | Private            | Total       |          |    |       |   |
| Len  | Code             | Grp(s)   | Prefix             | Len         |          |    |       |   |
| 5    | 2                |          |                    | 5 Total Adm | inister  | ed | : 4   |   |
| 5    | 4                |          |                    | 5 Maximu    | m Entrie | es | : 540 |   |
| 5    | 8                |          |                    | 5           |          |    |       |   |
| 5    | 320              |          |                    | 5           |          |    |       |   |
|      |                  |          |                    |             |          |    |       |   |

## 3.8. Administer Dial Plan, Uniform Dial Plan and AAR analysis

Configure the dial plan for dialing 11-digit extensions beginning with 701000 to stations registered with IP Office. Use the change dialplan analysis command to define Dialed String 701000 as a udp Call Type.

| change | dialplan         | analysi         | s            | DTAL PLAN 2      | ANALVST         | Page 1       | L of             | 12              |              |  |
|--------|------------------|-----------------|--------------|------------------|-----------------|--------------|------------------|-----------------|--------------|--|
|        |                  |                 |              | Locat            | cion: a         | all          | Perc             | 2               |              |  |
|        | Dialed<br>String | Total<br>Length | Call<br>Type | Dialed<br>String | Total<br>Length | Call<br>Type | Dialed<br>String | Total<br>Length | Call<br>Type |  |
| 1      | 2022-19          | 3               | dac          | 501 111g         | 20119011        | 1120         | 0011119          | 20119011        | 1720         |  |
| 3      |                  | 5               | ext          |                  |                 |              |                  |                 |              |  |
| 70     | 01000            | 11              | udp          |                  |                 |              |                  |                 |              |  |
| 9      |                  | 1               | fac          |                  |                 |              |                  |                 |              |  |
| *      |                  | 3               | fac          |                  |                 |              |                  |                 |              |  |
| #      |                  | 3               | fac          |                  |                 |              |                  |                 |              |  |

Use the **change uniform-dialplan n** command where **n** is the dial string pattern to configure a udp entry for Dialed String 701000

| change u | niform-c | lialp | lan 7 |        | Page | 1 (  | of   | 2       |     |      |  |  |
|----------|----------|-------|-------|--------|------|------|------|---------|-----|------|--|--|
|          |          |       | UNIFO |        |      |      |      |         |     |      |  |  |
|          |          |       |       |        |      |      |      | Percent | Ful | 1: 0 |  |  |
|          |          |       |       |        |      |      |      |         |     |      |  |  |
| Matchi   | ng       |       |       | Insert |      |      | Node |         |     |      |  |  |
| Patter   | m        | Len   | Del   | Digits | Net  | Conv | Num  |         |     |      |  |  |
| 701000   |          | 11    | 0     |        | aar  | n    |      |         |     |      |  |  |

Use the change aar analysis 0 command to configure an aar entry for Dialed String 701000 to use Route Pattern 150. Add another entry to cover calls to the voicemail number 39999.

| change aa | ar analysis O |      |        |            |         |      | Page    | 1 of  | 2 |
|-----------|---------------|------|--------|------------|---------|------|---------|-------|---|
|           |               | A    | AR DIC | GIT ANALYS | IS TABL | E    |         |       |   |
|           |               |      | I      | location:  | all     |      | Percent | Full: | 2 |
|           |               |      |        |            |         |      |         |       |   |
|           | Dialed        | Tota | al     | Route      | Call    | Node | ANI     |       |   |
|           | String        | Min  | Max    | Pattern    | Туре    | Num  | Reqd    |       |   |
| 70100     | 00            | 5    | 5      | 150        | aar     |      | n       |       |   |
| 39999     | )             | 5    | 5      | 150        | aar     |      | n       |       |   |
| 5         |               | 7    | 7      | 254        | aar     |      | n       |       |   |
| б         |               | 7    | 7      | 254        | aar     |      | n       |       |   |
| 9         |               | 7    | 7      | 254        | aar     |      | n       |       |   |
|           |               |      |        |            |         |      |         |       |   |

#### 3.9. Administer Feature Access Code

Configure a feature access code to use for AAR routing. Use the change feature access code command to define an Auto Alternate Routing (AAR) Access Code. Page 1 of 8

change feature-access-codes FEATURE ACCESS CODE (FAC) Abbreviated Dialing List1 Access Code: Abbreviated Dialing List2 Access Code: hhund Dieling Tint? Demons Code: Abbi

| ADDIEVIACED DIALING DISCS       | ACCESS | coue. |     |
|---------------------------------|--------|-------|-----|
| reviated Dial - Prgm Group List | Access | Code: |     |
| Announcement                    | Access | Code: |     |
| Answer Back                     | Access | Code: | #00 |
| Attendant                       | Access | Code: |     |
|                                 |        |       |     |

| TP; Reviewed:   |
|-----------------|
| SPOC 08/04/2010 |

| Auto Alternate Routing (AAR) Access Code:       | *8 |                |    |
|-------------------------------------------------|----|----------------|----|
| Auto Route Selection (ARS) - Access Code 1:     | 9  | Access Code 2: |    |
| Automatic Callback Activation:                  |    | Deactivation:  |    |
| Call Forwarding Activation Busy/DA: *1 All:     | *2 | Deactivation:  | *3 |
| Call Forwarding Enhanced Status: Act:           |    | Deactivation:  |    |
| Call Park Access Code:                          |    |                |    |
| Call Pickup Access Code:                        |    |                |    |
| CAS Remote Hold/Answer Hold-Unhold Access Code: |    |                |    |
| CDR Account Code Access Code:                   |    |                |    |
| Change COR Access Code:                         |    |                |    |

## 3.10. Administer Hunt Group

Configure a Hunt Group to be used as the call coverage point for the call coverage path assigned to Modular Messaging subscribers. Use the **add hunt-group n** command where **n** is the hunt group number to be assigned. Configure a **Group Name** and **Group Extension** number to be used as the Modular Messaging pilot name and number. Select **ucd-mia** for **Group Type.** 

| add hunt-group 2         |           | Page                      | Э | 1 of | 60 |
|--------------------------|-----------|---------------------------|---|------|----|
|                          | HUNT      | GROUP                     |   |      |    |
|                          |           |                           |   |      |    |
| Group Number:            | 2         | ACD?                      | n |      |    |
| Group Name:              | VoiceMail | Queue?                    | n |      |    |
| Group Extension:         | 39999     | Vector?                   | n |      |    |
| Group Type:              | ucd-mia   | Coverage Path:            |   |      |    |
| TN:                      | 1 N.      | ight Service Destination: |   |      |    |
| COR:                     | 1         | MM Early Answer?          | n |      |    |
| Security Code:           |           | Local Agent Preference?   | n |      |    |
| ISDN/SIP Caller Display: |           |                           |   |      |    |

Navigate to **Page 2**. Select **sip-adjunct** for **Message Center**. For **Voice Mail Number** and **Voice Mail Handle** use the Group Extension number and Group Name defined on **Page 1** respectively. For **Routing Digits** use the AAR access code defined in **Section 3.9**.

| add | hunt-group | 2       | HUNT GROU     | ĴΡ              | Pag                | re 2             | of  | 60  |
|-----|------------|---------|---------------|-----------------|--------------------|------------------|-----|-----|
|     |            | Message | Center: sip-a | adjunct         |                    |                  |     |     |
|     | Voice Mail | Number  | Voice Mail Ha | andle<br>(e.g., | Routing<br>AAR/ARS | Digits<br>Access | Cod | le) |
|     | 22229      |         | voicemail     |                 |                    |                  |     |     |

## 3.11. Administer Coverage Path

Configure a coverage path for the MAS subscribers. Use command **add coverage path n** where **n** is the coverage path number to be assigned. Configure **COVERAGE POINTS**, using value **hn** where **n** is the hunt group number defined in **Section 3.10**.

```
add coverage path 2
                                   COVERAGE PATH
                   Coverage Path Number: 2
     Cvg Enabled for VDN Route-To Party? n
                                                    Hunt after Coverage? n
                                                   Linkage
                       Next Path Number:
COVERAGE CRITERIA
    Station/Group Status Inside Call Outside Call
           Active?nnBusy?yyYAnswer?yYAll?nDoto Cover?yyCoverage?nn
      Don't Answer?
Don't Answer?
All?
DND/SAC/Goto Cover?
Holiday Coverage?
                                                           Number of Rings: 2
COVERAGE POINTS
   Terminate to Coverage Pts. with Bridged Appearances? n
 Point1: h2Rng: 2Point2:Point3:Point4:Point5:Point6:
 Point5:
                                  Point6:
```

## 3.12. Administer SIP Phone

Configure the SIP Phone discussed in **Section 4.12** to allow call coverage to Modular Messaging. Use the command **change station 32007** and on **Page 1** for **Coverage Path 1** use the coverage path defined in **Section 3.11**.

```
change station 32007
                                                                      Page 1 of
                                                                                     6
                                        STATION
                                        Lock Messages? n
Security Code:
Coverage Path 1: 2
Coverage Path 2:
                                                                            BCC: 0
Extension: 32007
    Type: 9650SIP
Port: S00004
Name: phelan, tom
                                                                               TN: 1
                                                                            COR: 1
                                         Coverage Path 2:
                                                                             COS: 1
                                          Hunt-to Station:
STATION OPTIONS
                                             Time of Day Lock Table:
              Loss Group: 19
                                                     Message Lamp Ext: 32007
        Display Language: english
                                                       Button Modules: 0
          Survivable COR: internal
   Survivable Trunk Dest? y
                                                          IP SoftPhone? n
                                                              IP Video? n
```

Navigate to Page 2 and set MWI Served User Type to sip-adjunct which is the Message Center defined in Section 3.10. Set Per Station CPN - Send Calling Number to y.

| change station 32007    |            | Page 2 of 6                              |
|-------------------------|------------|------------------------------------------|
|                         |            | STATION                                  |
| FEATURE OPTIONS         |            |                                          |
| LWC Reception:          | spe        |                                          |
| LWC Activation?         | y          | Coverage Msg Retrieval? y                |
|                         | -          | Auto Answer: none                        |
| CDR Privacy?            | n          | Data Restriction? n                      |
| 0211 111 (40)           |            | Idle Appearance Preference? n            |
|                         |            | Bridged Idle Line Preference? n          |
| Bridged Call Alerting?  | n          | blidged full bline filefelence. If       |
| Activo Station Binging: | ainalo     |                                          |
| Active Station Kinging. | SINGLE     |                                          |
| U 200 Conversion2       | 2          | Don Station (DN Cond Calling Number) .   |
| H. 320 COnversion?      | 11         | Fer Station CPN - Send Calling Number; y |
|                         |            | ECSUU State: enabled                     |
|                         |            |                                          |
| MWI Served User Type:   | sip-adjunc | τ                                        |
|                         |            | Comment After Transviller Com            |
|                         |            | Coverage Alter Forwarding? s             |
|                         |            | Direct IP-IP Audio Connections? y        |
| Emergency Location Ext: | 32007      | Always Use? n IP Audio Hairpinning? n    |
|                         |            |                                          |

## 3.13. Save Changes

Use the **save translation** command to save all changes.

| save translation          |            |
|---------------------------|------------|
| SAVE                      | RANSLATION |
| Command Completion Status | Error Code |
| Success                   | 0          |

# 4. Configuring Avaya Aura<sup>™</sup> Session Manager

This section provides the procedures for configuring Session Manager. For further information on Session Manager, please consult with references [1], [2] and [3]. The procedures include the following areas:

- Log in to Avaya Aura<sup>TM</sup> Session Manager
- Administer SIP Domain
- Administer Adaptations
- Administer SIP Entities
- Administer Entity Links
- Administer Time Ranges
- Administer Routing Policies
- Administer Dial Patterns
- Administer Regular Expression
- Administer Avaya Aura<sup>TM</sup> Session Manager
- Add Avaya Aura<sup>TM</sup> Communication Manager as a Feature Server
- Add Users for SIP Phones

## 4.1. Log in to Avaya Aura<sup>™</sup> Session Manager

Access the Avaya Aura<sup>™</sup> System Manager using a Web Browser and entering *http://<ip-address>/SMGR*, where <ip-address> is the IP address of System Manager. Log in using appropriate credentials and accept the subsequent Copyright Legal Notice.

| AVAYA                   | Avaya Aura System Manager 5.2     |
|-------------------------|-----------------------------------|
| Home / Log On<br>Log On |                                   |
|                         | You have successfully logged out. |
|                         | Username :<br>Password :          |
|                         | Log Un Cancel                     |
|                         |                                   |
|                         |                                   |
| <u>2</u>                | 🔒 🍤 Local intranet                |

By selecting **Network Routing Policy** from the left panel menu, a short procedure for configuring Network Routing Policy is shown on the right panel.

| AVAYA                                              | Avaya Aura System Manager 5.2                                                                                                  | Welcome, <b>admin</b> Last Logged on at Nov. 04, 2009 3:42 PM<br>Help   <b>Log off</b> |
|----------------------------------------------------|----------------------------------------------------------------------------------------------------|----------------------------------------------------------------------------------------|
| Home / Network Routing Policy                      | í -                                                                                                    |                                                                                        |
| ▶ Asset Management                                 | Introduction to Network Routing Policy (NRP)                                                                                   |                                                                                        |
| Communication System<br>Management                 | Network Routing Policy consists of several NRP applications like "Domains". "Lo                                                | cations", "SIP Entities", etc.                                                         |
| ▹ User Management                                  | The recommended order to use the NRP applications (that means the overall N                                                    | VRP workflow) to configure your network configuration is as                            |
| ▶ Monitoring                                       | follows:                                                                                                    |                                                                                        |
| Network Routing Policy                             | Step 1: Create "Domains" of type SIP (other NRP applications are referring                                                     | g domains of type SIP).                                                                |
| Adaptations                                        | Step 2: Create "Locations"                                                                                                    |                                                                                        |
| Dial Patterns                                      |                                                                                                    |                                                                                        |
| Entity Links                                       | Step 3: Create "Adaptations"                                                                                                   |                                                                                        |
| Locations<br>Regular Expressions                   | Step 4: Create "SIP Entities"                                                                                                  |                                                                                        |
| Routing Policies                                   | - SIP Entities that are used as "Outbound Proxies" e.g. a certain "Gal                                                         | teway" or "SIP Trunk"                                                                  |
| SIP Domains                                        | - Crosto all "other SID Eptition" (Section Manager, CM, SID/RETN Cat                                                           | awaye SID Trupke)                                                                      |
| SIP Entities                                       | - Create all other sur circles (session manager, CM, suryr-sin dat                                                             | eways, sir fruiks)                                                                     |
| Time Ranges                                        | - Assign the appropriate "Locations", "Adaptations" and "Outbound Pr                                                           | roxies"                                                                                |
| Personal Settings                                  | Step 5: Create the "Entity Links"                                                                                              |                                                                                        |
| <ul> <li>Security</li> <li>Applications</li> </ul> | - Between Session Managers                                                                                                    |                                                                                        |
| ▶ Settings                                         | - Between Session Managers and "other SIP Entities"                                                                            |                                                                                        |
| ▶ Session Manager                                  | Step 6: Create "Time Ranges"                                                                                                   |                                                                                        |
| Shortcuts                                          | - Align with the tariff information received from the Service Providers                                                        |                                                                                        |
| Change Password                                    | Step 7: Create "Routing Policies"                                                                                              |                                                                                        |
| Landing Page                                       | - Assign the appropriate "Pouting Destination" and "Time Of Day"                                                               |                                                                                        |
| Help for Import All Data                           | Assign the appropriate Routing Destination and Time of Day                                                                     |                                                                                        |
| Help for Export All Data                           | (Time Of Day = assign the appropriate "Time Range" and define the "F                                                           | Ranking")                                                                              |
| configuration changes                              | Step 8: Create "Dial Pattern"                                                                                                  |                                                                                        |
|                                                    | - Assign the appropriate "Locations" and "Routing Policies" to the "Dia                                                        | il Pattern"                                                                            |
|                                                    | Step 9: Create "Regular Expressions"                                                                                           |                                                                                        |
|                                                    | - Assign the appropriate "Routing Policies" to the "Regular Expressions                                                        | 5"                                                                                     |
|                                                    | Each "Routing Policy" defines the "Routing Destination" (which is a "SIP Entity"                                               | ) as well as the "Time of Day" and its associated "Ranking".                           |
|                                                    | IMPORTANT: the appropriate dial patterns are defined and assigned afterward<br>this overall NRP workflow can be interpreted as | is with the help of NRP application "Dial pattern". That's why                         |
|                                                    | "Dial Pattern driven approach to define routing policies"                                                                      |                                                                                        |
|                                                    | That means (with regard to steps listed above):                                                                                |                                                                                        |
|                                                    | Step 7: "Routing Polices" are defined                                                                                          |                                                                                        |
|                                                    | Step 8: "Dial Pattern" are defined and assigned to "Routing Policies" and "L                                                   | Locations" (one step)                                                                  |

Step 9: "Regular Expressions" are defined and assigned to "Routing Policies" (one step)

## 4.2. Administer SIP Domain

Add the SIP domain, for which the communications infrastructure will be authoritative, by selecting **SIP Domains** on the left panel menu and clicking the **New** button (not shown) to create a new SIP domain entry. Complete the following options:

- **Name** The authoritative domain name (e.g., **silstack.com**)
- **Notes** Description for the domain (optional)

Click **Commit** to save changes. Verify the domain is created as in screenshot below.

| AVAYA                           | Avaya Aura System Manager 5.2 |                                 |            |         | Welcome, <b>admin</b> Last Logged on at Nov. 04, 2009<br>Help | 3:42 Pr<br>Log of |
|---------------------------------|-------------------------------|---------------------------------|------------|---------|---------------------------------------------------------------|-------------------|
| Home / Network Routing Policy / | SIP Domair                    | is :                            |            |         |                                                               |                   |
| ▶ Asset Management              | Domai                         | in Management                   |            |         |                                                               |                   |
| Communication System            | Edit                          | New Duplicate Delete Mo         | re Actions |         |                                                               |                   |
| ▶ User Management               | Loic                          | New Depicate Decet              | e Healons  |         |                                                               |                   |
| ▶ Monitoring                    | 1 Ito                         | m   Pofrach                     |            |         | Filter                                                        | Enabl             |
| Network Routing Policy          | 1 Ite                         | III Reifesti                    |            |         | Filter: 1                                                     | mabi              |
| Adaptations                     |                               | Name                            | Туре       | Default | Notes                                                         |                   |
| Dial Patterns                   |                               | silstack.com                    | sip        |         |                                                               |                   |
| Entity Links                    | Solo                          | t: All None ( 0 of 1 Selected ) |            |         |                                                               |                   |
| Locations                       | 3616                          | A AI, NONE ( O UN 1 SEIECLEU )  |            |         |                                                               |                   |
| Regular Expressions             |                               |                                 |            |         |                                                               |                   |
| Routing Policies                |                               |                                 |            |         |                                                               |                   |
| SIP Domains                     |                               |                                 |            |         |                                                               |                   |
| SIP Entities                    |                               |                                 |            |         |                                                               |                   |

**Note:** Since the sample network does not deal with any foreign domains, no additional SIP Domains entry is needed.

## 4.3. Administer Adaptations

In the sample configuration, multi-site Avaya Modular Messaging represents its subscribers using 11 digit telephone numbers. The 5 digit extension used by Communication Manager is preceded by the 6 digits 120122. DigitConversionAdapter is used in Session Manager to convert between the 5 and 11 digit formats when routing between Modular Messaging and Communication Manager. For the Modular Messaging adaptation (shown on the next page), enter the following information: Under **General:** 

- Adaptation Name An informative name for the adaptation e.g. Voicemail
- Module Name DigitConversionAdapter
- Module Parameter The domain name, e.g. silstack.com

The remaining fields can be left blank.

#### Under Digit Conversion for Incoming Calls to SM and Digit Conversion for

**Outgoing Calls from SM**, click **Add** and then edit the fields in the resulting new row as shown below:

- Matching Pattern A Regular expression or partial digit string used to match the incoming dialed number
- Min
   Minimum dialed number length
- Max
   Maximum dialed number length
- **Delete Digits** Number of digits to delete from the beginning
- **Insert Digits** Number of digits to insert at the beginning
- Address to Modify Chose between origination, destination or both

| Asset Management<br>Communication System              | Adaptation Details                     |                    |                      |                   | Commit Cancel   |
|-------------------------------------------------------|----------------------------------------|--------------------|----------------------|-------------------|-----------------|
| Management                                            | General                                |                    |                      |                   |                 |
| ▶ Monitoring                                          | * Adaptat                              | ion name: MM Ada   | ptation              |                   |                 |
| ▼ Network Routing Policy                              | Mod                                    | ule name: DigitCo  | nversionAdapter      | ~                 |                 |
| Adaptations                                           | Module n                               | arameter: silstack | com                  |                   |                 |
| Dial Patterns                                         | House p                                |                    |                      |                   |                 |
| Entity Links                                          | Egress URI Pa                          | rameters:          |                      |                   |                 |
| Locations                                             |                                        | Notes:             |                      |                   |                 |
| Regular Expressions                                   |                                        |                    |                      |                   |                 |
| Routing Policies                                      | Digit Conversion for Incoming C        | alls to SM         |                      |                   |                 |
| SIP Domains                                           | Add Remove                             |                    |                      |                   |                 |
| SIP Entities                                          |                                        |                    |                      |                   |                 |
| Time Ranges                                           | 1 Item   Refresh                       |                    |                      |                   | Filter: Enable  |
| Personal Settings                                     | 🗌 Matching Pattern 🔺 Min               | Max Delete         | Digits Insert Digits | Address to modify | Notes           |
| ▶ Security                                            | * 120122 * 11                          | * 11 * 6           |                      | both 💌            | Delete 6 digits |
| Applications                                          |                                        |                    |                      |                   |                 |
| ▶ Settings                                            | Select : All, None ( 0 of 1 Selected ) |                    |                      |                   |                 |
| ▶ Session Manager                                     |                                        |                    |                      |                   |                 |
| []                                                    | Digit Conversion for Outgoing Ca       | alls from SM       |                      |                   |                 |
| Shortcuts                                             | Add Remove                             |                    |                      |                   |                 |
| Change Password<br>Help for Adaptation Details fields | 2 Items   Refresh                      |                    |                      |                   | Filter: Enable  |
| Help for Committing                                   | Matching Pattern 🔺 Min                 | Max Delete         | Digits Insert Digits | Address to modify | Notes           |
| configuration changes                                 | *                                      | * *                |                      | *                 |                 |
|                                                       | *3 *5                                  | * 5 * 0            | 120122               | both 💌            |                 |

Click Commit to save.

TP; Reviewed: SPOC 08/04/2010 Solution & Interoperability Test Lab Application Notes ©2010 Avaya Inc. All Rights Reserved. 17 of 59 FS-MM52-IPO6 Incoming calls to Communication Manager telephones (SIP INVITE messages) from Modular Messaging that use 11 digit numbers will be converted to the 5 digit form by deleting the first 6 digits. Session Manager will route the call based on the resulting 5 digit extension. Calls routed from Communication Manager to Modular Messaging will have their Request-URI, P-Asserted-Identity, and History-Info headers converted to 11 digit format by insertion of "120122" before being routed to Modular Messaging. See screen below for configuration used.

## 4.4. Administer SIP Entities

A SIP Entity must be added for Session Manager for each SIP-based telephony system supported by a SIP Trunk. To add a SIP Entity, select **SIP Entities** on the left panel menu and then click on the **New** button (not shown). Enter the following for each SIP Entity:

Under General:

- Name An informative name (e.g., SessionManager)
  FQDN or IP Address IP address of the signaling interface on the Session
- Type Manager
   Type Session Manager for Session Manager, CM for Communication Manager, or Other for IP Office

Time zone for this location

Time Zone

| AVAYA                              | Avaya Aura™ System Manager 5.2               | Welcome, <b>admin</b> Last Logged on at Nov. 11, 2009 8:32 AM<br>Help   <b>Log off</b> |
|------------------------------------|----------------------------------------------|----------------------------------------------------------------------------------------|
| Home / Network Routing Policy /    | SIP Entities / SIP Entity Details            |                                                                                        |
| ▶ Asset Management                 | SIP Entity Details                           | Commit                                                                                 |
| Communication System<br>Management | General                                      |                                                                                        |
| ▶ User Management                  | * Name: SessionManager                       | ,                                                                                      |
| ▶ Monitoring                       |                                              |                                                                                        |
| Network Routing Policy             | * FQDN or IP Address: 135.64.186.40          |                                                                                        |
| Adaptations                        | Type: Session Manager 💌                      |                                                                                        |
| Dial Patterns                      | Notes:                                       |                                                                                        |
| Entity Links                       |                                              |                                                                                        |
| Locations                          | Location:                                    |                                                                                        |
| Regular Expressions                | Outhound Proxy:                              | ~                                                                                      |
| Routing Policies                   |                                              |                                                                                        |
| SIP Domains                        | Time Zone: Europe/Dublin                     |                                                                                        |
| SIP Entities                       | Credential name:                             |                                                                                        |
| Time Ranges                        |                                              |                                                                                        |
| Personal Settings                  | SIP Link Monitoring                          |                                                                                        |
| ▶ Security                         | SIP Link Monitoring: Use Session Manager Con | nguration Y                                                                            |
|                                    |                                              |                                                                                        |

Under **Port**, click **Add**, and then edit the fields in the resulting new row.

- **Port** Port number on which the system listens for SIP requests
- **Protocol** Transport protocol to be used to send SIP requests

The following screen shows the Port definitions for the Session Manager SIP Entity.

| configuration changes | 5 Ite | ms   Refresh |          |                |       | Filter: Enal |
|-----------------------|-------|--------------|----------|----------------|-------|--------------|
|                       |       | Port         | Protocol | Default Domain | Notes |              |
|                       |       | 5060         | TCP 💌    | silstack.com 😒 |       |              |
|                       |       | 5061         | TLS 💌    | silstack.com 💟 |       |              |
|                       |       | 5062         | TLS 💌    | silstack.com 💟 |       |              |
|                       |       | 5063         | TCP 💌    | silstack.com 💌 |       |              |
|                       |       | 5064         | TLS 💌    | silstack.com 💌 |       |              |

The following screen shows the SIP Entity Details for Communication Manager.

| AVAYA                           | Avaya Aura™ System Mana                 | ger 5.2                             | Welcome, <b>admin</b> Last Logged on at Nov. 11, 2009 8:32 AM<br>Help   <b>Log off</b> |
|---------------------------------|-----------------------------------------|-------------------------------------|----------------------------------------------------------------------------------------|
| Home / Network Routing Policy / | SIP Entities / SIP Entity Details       |                                     |                                                                                        |
| ▶ Asset Management              | SIP Entity Details                      |                                     | Commit                                                                                 |
| Communication System            | General                                 |                                     |                                                                                        |
| ▶ User Management               | * Name:                                 | AvavaCMtom                          |                                                                                        |
| ▶ Monitoring                    | * CODN on ID Address                    | 125 64 106 6                        |                                                                                        |
| Network Routing Policy          | PQDN of IP Address.                     | 135.04,180.0                        |                                                                                        |
| Adaptations                     | Туре:                                   | CM                                  |                                                                                        |
| Dial Patterns                   | Notes:                                  |                                     |                                                                                        |
| Entity Links                    |                                         |                                     |                                                                                        |
| Locations                       | Adaptation:                             | ×                                   |                                                                                        |
| Regular Expressions             | Location:                               | ~                                   |                                                                                        |
| Routing Policies                | Time Zapa:                              | Europo/Dublin                       | 1                                                                                      |
| SIP Domains                     | Time Zone:                              |                                     |                                                                                        |
| SIP Entities                    | Override Port & Transport with DNS SRV: |                                     |                                                                                        |
| Time Ranges                     | * SIP Timer B/F (in seconds):           | 4                                   |                                                                                        |
| Personal Settings               | Credential name:                        |                                     |                                                                                        |
| > Security                      | Call Datail Deservices                  |                                     |                                                                                        |
| ▶ Applications                  | Can betan Recording:                    | none 💌                              |                                                                                        |
| ▶ Settings                      | SIP Link Monitoring                     |                                     |                                                                                        |
| ▶ Session Manager               | SIP Link Monitoring:                    | Use Session Manager Configuration 🛩 |                                                                                        |

| AVAYA                           | Avaya Aura™ System Manager 5.2                 | Welcome, <b>admin</b> Last Logged on at July 15, 2010 1:21 Pr<br>Help   <b>Log of</b> |
|---------------------------------|------------------------------------------------|---------------------------------------------------------------------------------------|
| Home / Network Routing Policy / | SIP Entities / SIP Entity Details              |                                                                                       |
| Asset Management                | SIP Entity Details                             | Commit Cance                                                                          |
| Communication System            | General                                        |                                                                                       |
| User Management                 | * Name: IPOffice-Tom                           | *                                                                                     |
| ▶ Monitoring                    |                                                |                                                                                       |
| * Network Routing Policy        | FQDN of IP Address: 10.10.9.100                |                                                                                       |
| Adaptations                     | Type: Other                                    |                                                                                       |
| Dial Patterns                   | Notes:                                         |                                                                                       |
| Entity Links                    |                                                |                                                                                       |
| Locations                       | Adaptation:                                    | ×                                                                                     |
| Regular Expressions             | Location:                                      |                                                                                       |
| Routing Policies                | The Tree (Duble                                |                                                                                       |
| SIP Domains                     | Time zone: Europe/Dublin                       |                                                                                       |
| SIP Entities                    | Override Port & Transport with DNS SRV:        |                                                                                       |
| Time Ranges                     | * SIP Timer B/F (in seconds): 4                |                                                                                       |
| Personal Settings               | Credential name:                               |                                                                                       |
| > Security                      |                                                |                                                                                       |
| > Applications                  | Call Detail Recording: none 🕑                  |                                                                                       |
| ▶ Settings                      | STP Link Monitoring                            |                                                                                       |
| Session Manager                 | STD Link Monitoring: Like Session Manager Conf | Equipation V                                                                          |

The following screen shows the **SIP Entity Details** for IP Office.

The following screen shows the SIP Entity Details for Modular Messaging.

| avaya                                                        | Avaya Aura™ System Mana                 | Jer 5.2 Welcome, admin Last Logged on at Jan. 14, 2010 3:19 PM<br>Help   Log off |
|--------------------------------------------------------------|-----------------------------------------|----------------------------------------------------------------------------------|
| Home / Network Routing Policy /                              | SIP Entities / SIP Entity Details       |                                                                                  |
| ▶ Asset Management                                           | SIP Entity Details                      | Commit Cancel                                                                    |
| <ul> <li>Communication System</li> <li>Management</li> </ul> | General                                 |                                                                                  |
| ▶ User Management                                            | * Name:                                 | Voicemail                                                                        |
| ▶ Monitoring                                                 |                                         |                                                                                  |
| ▼ Network Routing Policy                                     | * FQDN or IP Address:                   | 10.10.9.6                                                                        |
| Adaptations                                                  | Туре:                                   | Modular Messaging 👻                                                              |
| Dial Patterns                                                | Notes:                                  |                                                                                  |
| Entity Links                                                 |                                         |                                                                                  |
| Locations                                                    | Adaptation:                             | MM Adaptation                                                                    |
| Regular Expressions                                          | L ocation:                              |                                                                                  |
| Routing Policies                                             |                                         |                                                                                  |
| SIP Domains                                                  | Time Zone:                              | Europe/Dublin                                                                    |
| SIP Entities                                                 | Override Port & Transport with DNS SRV: |                                                                                  |
| Time Ranges                                                  | * SIP Timer B/F (in seconds):           | 4                                                                                |
| Personal Settings                                            | Credential name:                        |                                                                                  |
| ▶ Security                                                   |                                         |                                                                                  |
| ▶ Applications                                               | Call Detail Recording:                  | none Y                                                                           |
| Settings                                                     | STP Link Monitoring                     |                                                                                  |
| ▶ Session Manager                                            | SIP Link Monitorina:                    | Use Session Manager Configuration 🗸                                              |

## 4.5. Administer Entity Links

A SIP trunk between a Session Manager and a telephony system is described by an Entity Link. To add an Entity Link, select **Entity Links** on the left panel menu and click on the **New** button (not shown). Fill in the following fields in the new row that is displayed.

- Name An informative name
- SIP Entity 1 Select SessionManager
- **Port** Port number to which the other system sends its SIP requests
- **SIP Entity 2** The other SIP Entity for this link, created in **Section 4.4**
- **Port** Port number to which the other system expects to receive SIP requests
- **Trusted** Whether to trust the other system
- **Protocol** Transport protocol to be used to send SIP requests

Click **Commit** to save changes. The following screen shows the Entity Links used in the sample network.

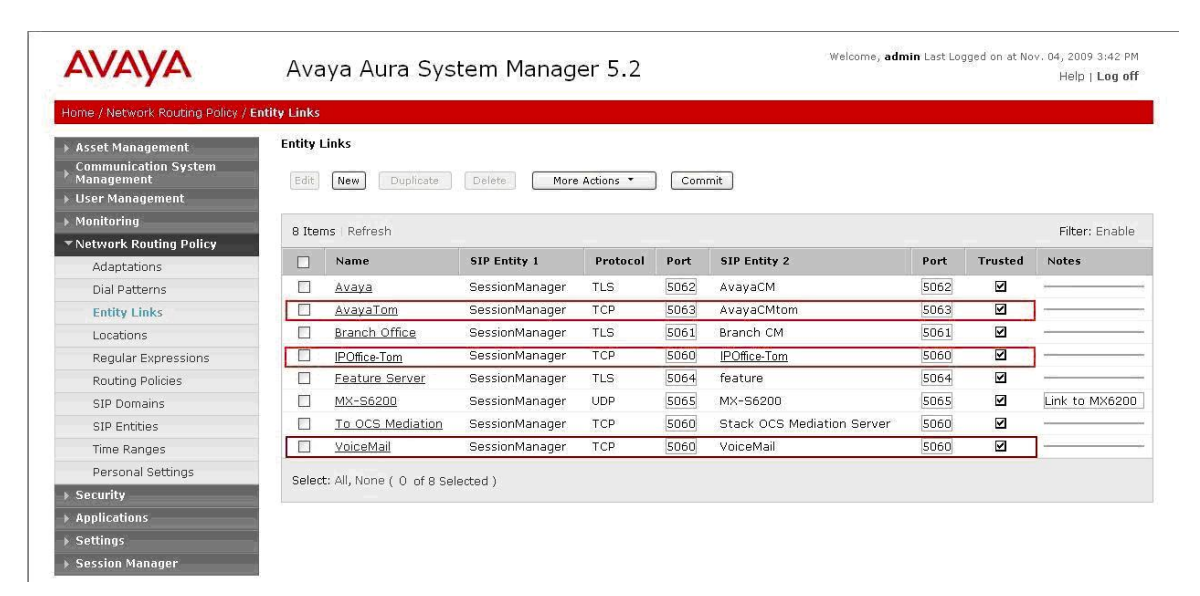

## 4.6. Administer Time Ranges

Before adding routing policies (see next step), time ranges must be defined during which the policies will be active. In the sample network, one policy was defined that would allow routing to occur at anytime. To add this time range, select **Time Ranges** from the left panel menu and then click **New** on the right. Fill in the following fields.

- Name An informative name (e.g. Always)
- Mo through Su Check the box under each day of the week for inclusion
- **Start Time** Enter start time (e.g. **00:00** for start of day)
- End Time Enter end time (e.g. 23:59 for end of day)

| AVAYA                                                 | Avaya Aura System Manager 5.2 |                |            |         |    |            |      | Welcome, <b>admin</b> Last Logged on at Nov. 04, 2009 3:42<br>Help   Log |     |            |          |                 |
|-------------------------------------------------------|-------------------------------|----------------|------------|---------|----|------------|------|--------------------------------------------------------------------------|-----|------------|----------|-----------------|
| Home / Network Routing Policy /                       | Time Range                    | s              |            |         |    |            |      |                                                                          |     |            |          |                 |
| ) Asset Management                                    | Time R                        | langes         |            |         |    |            |      |                                                                          |     |            |          |                 |
| Communication System<br>Management<br>User Management | Edit                          | New            | uplicate   | Delete  | M  | ore Actior | is 🔻 | Comm                                                                     | hit |            |          |                 |
| Monitoring                                            | O The                         |                |            |         |    |            |      |                                                                          |     |            |          | riken rock      |
| Network Routing Policy                                | 2 Ite                         | ms Refresh     |            |         |    |            |      | 0                                                                        |     |            |          | Hitter: Eriat   |
| Adaptations                                           |                               | Name           | Mo         | Tu      | We | Th         | Fr   | Sa                                                                       | Su  | Start Time | End Time | Notes           |
| Dial Patterns                                         |                               | 24/7           |            | V       | 2  | V          | V    | V                                                                        |     | 00:00      | 23:59    | Time Range 24/7 |
| Entity Links                                          |                               | <u>always</u>  |            |         | Z  |            | V    |                                                                          | V   | 00:00      | 23:59    | -               |
| Locations                                             |                               |                |            |         |    |            |      |                                                                          |     |            |          | _               |
| Regular Expressions                                   | Selec                         | t: All, None ( | U of 2 Sel | ected ) |    |            |      |                                                                          |     |            |          |                 |
| Routing Policies                                      |                               |                |            |         |    |            |      |                                                                          |     |            |          |                 |
| SIP Domains                                           |                               |                |            |         |    |            |      |                                                                          |     |            |          |                 |
| SIP Entities                                          |                               |                |            |         |    |            |      |                                                                          |     |            |          |                 |
| Time Ranges                                           |                               |                |            |         |    |            |      |                                                                          |     |            |          |                 |
| Personal Settings                                     |                               |                |            |         |    |            |      |                                                                          |     |            |          |                 |

## 4.7. Administer Routing Policies

Create routing policies to direct how calls will be routed to a system. Two routing policies must be added, one for IP Office and one for Modular Messaging. To add a routing policy, select **Routing Policies** on the left panel menu and then click on the **New** button (not shown).

Under General:

• Enter an informative **Name** 

#### Under **SIP Entity as Destination:**

• Click **Select**, and then select the appropriate SIP entity to which this routing policy applies

#### Under Time of Day:

• Click Add, and then select the time range configured in the previous step.

The following is screen shows the **Routing Policy Details** for IP Office.

| AVAYA                                                          | Avaya Aura™ Sy                         | stem Mana            | ger 5.2      |          |     |     | We  | lcome, <b>admin</b> La | st Logged on a | t July 15, 2010 1:21 PM<br>Help   <b>Log off</b> |
|----------------------------------------------------------------|----------------------------------------|----------------------|--------------|----------|-----|-----|-----|------------------------|----------------|--------------------------------------------------|
| Home / Network Routing Policy /                                | Routing Policies / Routing Policy Deta | ils                  |              |          |     |     |     |                        |                |                                                  |
| Asset Management     Communication System                      | Routing Policy Details                 |                      |              |          |     |     |     |                        | [              | Commit Cancel                                    |
| <ul> <li>Management</li> <li>User Management</li> </ul>        | General                                |                      |              | -        |     |     |     |                        |                |                                                  |
| <ul> <li>Monitoring</li> <li>Network Routing Policy</li> </ul> |                                        | * Name:<br>Disabled: | IPOffice-Ton | <u> </u> |     |     |     |                        |                |                                                  |
| Adaptations<br>Dial Patterns                                   |                                        | Notes:               |              |          |     |     |     |                        |                |                                                  |
| Entity Links                                                   |                                        |                      |              |          |     |     |     |                        |                |                                                  |
| Locations                                                      | SIP Entity as Destinatio               | n                    |              |          |     |     |     |                        |                |                                                  |
| Regular Expressions                                            | Select                                 |                      |              |          |     |     |     |                        |                |                                                  |
| Routing Policies                                               | Name                                   | FQDN or I            | P Address    |          |     |     |     | Туре                   | N              | otes                                             |
| SIP Domains                                                    | IPOffice-Tom                           | 10.10.9.100          | 1            |          |     |     |     | Other                  |                |                                                  |
| SIP Entities                                                   |                                        |                      |              |          |     |     |     |                        |                |                                                  |
| Time Ranges                                                    | Time of Day                            |                      |              |          |     |     |     |                        |                |                                                  |
| Personal Settings                                              | Add Remove Vie                         | w Gans/Overlans      | 1            |          |     |     |     |                        |                |                                                  |
| ▹ Security                                                     |                                        | in outpop of entropy |              |          |     |     |     |                        |                |                                                  |
| Applications                                                   | 1 Item   Refresh                       |                      |              |          |     |     |     |                        |                | Filter: Enable                                   |
| ▶ Settings                                                     | Ranking 1 Nar                          | ne 2 Mon             | Tue Wed      | Thu      | Fri | Sat | Sun | Start Time             | End Time       | Notes                                            |
| Session Manager                                                | 0 24/7                                 |                      |              |          | ~   |     |     | 00:00                  | 23:59          | Time Range 24/7                                  |

The following is screen shows the Routing Policy Details for Modular Messaging.

| - v - y - v                                                                                                    | Avaya Aura™                                                                     | ™ System Mar                                                                                                    | nager 5.2    |     |     |           |                        | come, danni ca       | ic boggod on des | Help   Log (          |
|----------------------------------------------------------------------------------------------------|---------------------------------------------------------------------------------|----------------------------------------------------------------------------------------------------|--------------|-----|-----|-----------|------------------------|----------------------|------------------|-----------------------|
| lome / Network Routing Policy /                                                                                                    | / Routing Policies / Routing Pol                                                | icy Details                                                                                                    |              |     |     |           |                        |                      |                  |                       |
| Asset Management                                                                                                    | Routing Policy Details                                                          |                                                                                                    |              |     |     |           |                        |                      | [                | Commit Can            |
| Communication System                                                                                                    |                                                                                 |                                                                                                    |              |     |     |           |                        |                      | 2                |                       |
| User Management                                                                                                    | General                                                                         |                                                                                                    |              | -   |     |           |                        |                      |                  |                       |
| Monitoring                                                                                                    |                                                                                 | * Nam                                                                                                    | e: Voicemail |     |     |           |                        |                      |                  |                       |
| Network Routing Policy                                                                                                    |                                                                                 | Disable                                                                                                    | ed: 🔲        |     |     |           |                        |                      |                  |                       |
| Adaptations                                                                                                    |                                                                                 | Note                                                                                                    |              |     |     |           |                        |                      |                  |                       |
| Dial Patterns                                                                                                    |                                                                                 | 1000                                                                                                    |              |     |     |           |                        |                      |                  |                       |
| Entrito Linder                                                                                                    |                                                                                 |                                                                                                    |              |     |     |           |                        |                      |                  |                       |
| ETUCY LITIKS                                                                                                    | OTD Fording on Dead                                                             | and the second second se |              |     |     |           |                        |                      |                  |                       |
| Locations                                                                                                    | SIP Entity as Dest                                                              | ination                                                                                                    |              |     |     |           |                        |                      |                  |                       |
| Locations<br>Regular Expressions                                                                                                    | SIP Entity as Dest                                                              | ination                                                                                                    |              |     |     |           |                        |                      |                  |                       |
| Locations<br>Regular Expressions<br>Routing Policies                                                                                                    | SIP Entity as Dest                                                              | FQDN or IP Ad                                                                                                    | dress        |     |     | Ту        | pe                     |                      |                  | Notes                 |
| Erocy Links Locations Regular Expressions Routing Policies SIP Domains                                                                                      | SIP Entity as Dest                                                              | FQDN or IP Add                                                                                                    | dress        |     |     | Ty        | <b>pe</b><br>Jular Mes | saging               |                  | Notes                 |
| Encey Links<br>Locations<br>Regular Expressions<br>Routing Policies<br>SIP Domains<br>SIP Entities                                                          | SIP Entity as Dest                                                              | FQDN or IP Add<br>10.10.9.6                                                                                                    | dress        |     |     | Ty<br>Mod | pe<br>Jular Mes        | saging               | _                | Notes                 |
| Encur Links<br>Locations<br>Regular Expressions<br>Routing Policies<br>SIP Domains<br>SIP Entities<br>Time Ranges                                           | SIP Entity as Dest                                                              | FQDN or IP Add<br>10.10.9.6                                                                                                    | dress        |     |     | Mod       | pe<br>Jular Mes        | saging               | _                | Notes                 |
| Encur Links<br>Locations<br>Regular Expressions<br>Routing Policies<br>SIP Domains<br>SIP Entities<br>Time Ranges<br>Personal Settings                      | SIP Entity as Dest<br>Select<br>Name<br>voicemail<br>Time of Day<br>Add Remove  | FQDN or IP Add<br>10.10.9.6<br>View Gaps/Overlaps                                                                                                    | dress        |     | _   | Mod       | pe<br>Jular Mes        | saging               | -                | Notes                 |
| Encory Links<br>Locations<br>Regular Expressions<br>Rauting Policies<br>SIP Domains<br>SIP Entities<br>Time Ranges<br>Personal Settings<br>Security         | SIP Entity as Dest                                                              | FQDN or IP Ad<br>10.10.9.6<br>View Gaps/Overlaps                                                                                                    | dress        |     |     | Ty<br>Moo | pe<br>Jular Mes        | saging               |                  | Nates                 |
| Encorp Lanks Locations Regular Expressions Routing Policies SIP Domains SIP Entities Time Ranges Personal Settings Security Applications                    | SIP Entity as Dest<br>Select<br>Name<br>voicemail<br>Time of Day<br>Add Remove  | FQDN or IP Ad<br>10.10.9.6<br>View Gaps/Overlaps                                                                                                    | dress        | _   | _   | Moc       | pe<br>Jular Mesi       | saging               |                  | Notes<br>Filter: Enab |
| Errory Units<br>Locations<br>Regular Expressions<br>SIP Domains<br>SIP Entities<br>Time Ranges<br>Personal Settings<br>Security<br>Applications<br>Settings | SIP Entity as Desti<br>Select<br>Name<br>voicemail<br>Time of Day<br>Add Remove | FQDN or IP Ad<br>10.10.9.6<br>View Gaps/Overlaps                                                                                                    | dress        | Thu | Fri | Ty<br>Moc | pe<br>Jular Mes<br>Sun | saging<br>Start Time | End Time         | Notes<br>Filter: Enab |

## 4.8. Administer Dial Patterns

A dial pattern must be defined that will direct calls to the appropriate telephony system. In the sample network, 5-digit extensions beginning with **320** reside on Communication Manager and 11-digit extensions beginning with **701000** reside on IP Office. The 5-digit extension 39999 is for calls to Modular Messaging. To configure IP Office Dial Pattern select **Dial Patterns** on the left panel menu and then click on the **New** button (not shown).

Under General:

- **Pattern** Dialed number or prefix
- Min Minimum length of dialed number
- Max Maximum length of dialed number
- Notes Comment on purpose of dial pattern
- SIP Domain Select ALL

| AVAYA                                                    | Avaya Aura™ Sy                       | ystem Manager 5.2      | Welcome, <b>admin</b> Last Logged on at July 15, 2010 1:21 PM<br>Help   <b>Log off</b> |
|----------------------------------------------------------|--------------------------------------|------------------------|----------------------------------------------------------------------------------------|
| Home / Network Routing Policy /                          | Dial Patterns / Dial Pattern Details |                        |                                                                                        |
| Asset Management<br>Communication System                 | Dial Pattern Details                 |                        | Commit                                                                                 |
| <ul> <li>Management</li> <li>User Management</li> </ul>  | General                              |                        |                                                                                        |
| Monitoring                                               |                                      | * Pattern: 701000      |                                                                                        |
| Network Routing Policy     Adaptations     Dial Patterns |                                      | * Min: 11<br>* Max: 11 |                                                                                        |
| Entity Links                                             |                                      | Emergency Call:        |                                                                                        |
| Locations                                                |                                      | SIP Domain:ALL-        | V                                                                                      |
| Regular Expressions                                      |                                      | Notes:                 |                                                                                        |

Navigate to **Originating Locations and Routing Policy List** and select **Add** (not shown). Under **Originating Location** select **ALL** and under **Routing Policies** select **IPOffice-Tom.** Click **Select** button to confirm the chosen options and then be returned to the Dial Pattern screen (shown previously), select **Commit** button to save.

| <ul> <li>Asset Management</li> <li>Communication System</li> <li>Management</li> </ul> | Origin                                   | ating Location and    | Routing Policy | List                   | Select         |
|----------------------------------------------------------------------------------------|------------------------------------------|-----------------------|----------------|------------------------|----------------|
| User Management                                                                        |                                          |                       |                |                        |                |
| ▶ Monitoring                                                                           | 10 10 10 10 10 10 10 10 10 10 10 10 10 1 | and the state         |                |                        |                |
| ▼Network Routing Policy                                                                | Origi                                    | nating Locatior       | l.             |                        |                |
| Adaptations                                                                            | 4 Ite                                    | ms Refresh            |                |                        | Filter: Enable |
| Dial Patterns                                                                          |                                          |                       |                |                        |                |
| Entity Links                                                                           |                                          | Name                  | Note           | •5                     |                |
| Locations                                                                              |                                          | -ALL-                 | Any l          | locations              |                |
| Regular Expressions                                                                    |                                          | Avaya                 |                |                        |                |
| Routing Policies                                                                       |                                          | Cisco                 |                |                        |                |
| SIP Domains                                                                            |                                          | Stack Enterprise      | Main           | Office for Stack Testi | ng             |
| SIP Entities                                                                           | Sele                                     | ct : All, None ( O of | 4 Selected )   |                        |                |
| Time Ranges                                                                            |                                          |                       | ,              |                        |                |
| Personal Settings                                                                      |                                          |                       |                |                        |                |
| Security                                                                               |                                          |                       |                |                        |                |
| Applications                                                                           | Rout                                     | ing Policies          |                |                        |                |
| Settings                                                                               | O The                                    | mc   Pofrach          |                |                        | Filtor: Enable |
| Session Manager                                                                        | 0 Ite                                    |                       | 1              | P                      | Tilcer, Enable |
|                                                                                        |                                          | Name                  | Disabled       | Destination            | Notes          |
| Shortcuts                                                                              |                                          | AvayaCM               |                | AvayaCM                |                |
| Change Password                                                                        |                                          | AvayaCMtom            |                | AvayaCMtom             |                |
|                                                                                        |                                          | BranchCM              |                | Branch CM              | Branch CM      |
|                                                                                        |                                          | IPOffice-Tom          |                | IPOffice-Tom           |                |

A dial pattern must be defined that will direct calls to the Modular Messaging system. In the sample network, 5-digit extension 39999 will be used as the pilot number for Modular Messaging. For pilot number configuration perform the following. Select **Dial Patterns** on the left panel menu and then click on the **New** button (not shown). Under **General:** 

- **Pattern** Pilot number
- Min Minimum length of pilot number
- Max Maximum length of pilot number
- Notes Comment on purpose of dial pattern
- SIP Domain Select ALL

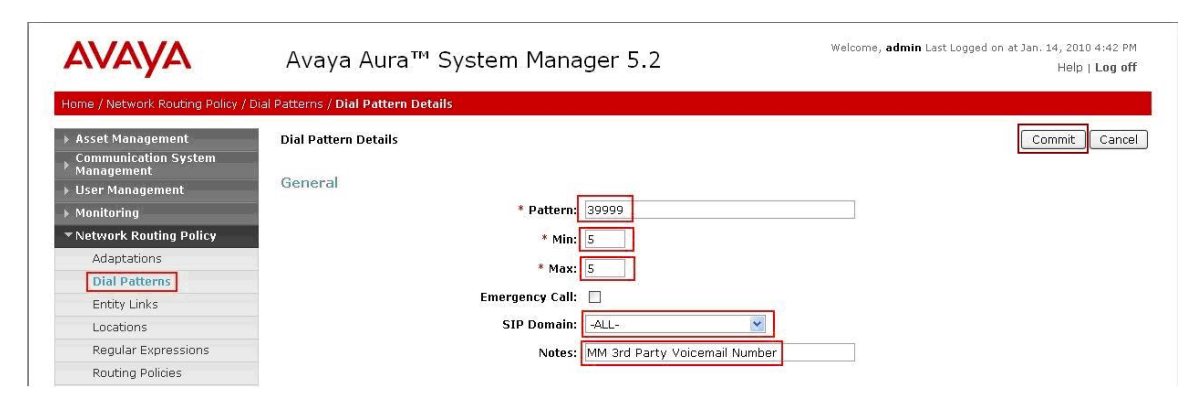

Navigate to **Originating Locations and Routing Policy List** and select **Add** (not shown). Under **Originating Location** select all locations by checking the box next to **ALL** and under **Routing Policies** select the Routing Policy created in **Section 4.7**. Click **Select** button to confirm the chosen options and then be returned to the Dial Pattern screen (shown above), select **Commit** button to save.

| Asset Management     Communication System     Management     User Management | Origin | ating Location and Routing    | Policy List |                               | Select Car   |
|------------------------------------------------------------------------------|--------|-------------------------------|-------------|-------------------------------|--------------|
| ▶ Monitoring                                                                 |        |                               |             |                               |              |
| ▼Network Routing Policy                                                      | Origin | nating Location               |             |                               |              |
| Adaptations                                                                  | 4 Ite  | ms Refresh                    |             |                               | Filter: Enal |
| Dial Patterns                                                                |        |                               |             |                               |              |
| Entity Links                                                                 |        | Name                          |             | Notes                         |              |
| Locations                                                                    |        | -ALL-                         |             | iny Locations                 |              |
| Regular Expressions                                                          |        | Avaya                         |             |                               |              |
| Routing Policies                                                             |        | Cisco                         |             |                               |              |
| SIP Domains                                                                  |        | Stack Enterprise              | 1           | 1ain Office for Stack Testing |              |
| SIP Entities                                                                 | Seleo  | t : All. None ( 0 of 4 Select | ed )        |                               |              |
| Time Ranges                                                                  |        |                               | ,           |                               |              |
| Personal Settings                                                            |        |                               |             |                               |              |
| Security                                                                     | -      |                               |             |                               |              |
| Applications                                                                 | Routi  | ing Policies                  |             |                               |              |
| Settings                                                                     | 13 It  | ems   Refresh                 |             |                               | Filter: Enal |
| Session Manager                                                              |        | Name                          | Disabled    | Destination                   | Notes        |
| ihortcuts                                                                    |        | AvavaCM                       |             | AvayaCM                       |              |
| hange Pacsword                                                               |        | AvavaCMtom                    |             | AvavaCMtom                    |              |
| Shangar assentato                                                            |        | BranchCM                      |             | Branch CM                     | Branch CM    |
|                                                                              |        | Cisco                         |             | Cisco                         |              |
|                                                                              |        | Vaiaamail                     |             | MM 3rd Party                  |              |

TP; Reviewed: SPOC 08/04/2010

## 4.9. Administer Regular Expression

A Regular Expression must be defined for Communication Manager MAS subscribers so that they can communicate with Modular Messaging via Session Manager. The format of the Regular Expression is **voicemail handle**@domain name, where voicemail handle is the handle defined in **Section 3.10**. Select **Regular Expressions** on the left panel menu and then click on the **New** button (not shown).

Under General:

- Pattern Voicemail Handle@Domain Name
- Rank Order A unique number
- Notes Comment on purpose of Regular Expression

| AVAYA                                                                                  | Avaya Aura™ System Manager 5.2                   | Welcome, <b>admin</b> Last Logged on at Jan. 14, 2010 4:42 PM<br>Help   <b>Log off</b> |  |  |
|----------------------------------------------------------------------------------------|--------------------------------------------------|----------------------------------------------------------------------------------------|--|--|
| Home / Network Routing Policy /                                                        | Regular Expressions / Regular Expression Details |                                                                                        |  |  |
| <ul> <li>Asset Management</li> <li>Communication System</li> <li>Management</li> </ul> | Regular Expression Details                       | Commit                                                                                 |  |  |
| <ul> <li>User Management</li> </ul>                                                    | General                                          | 29                                                                                     |  |  |
| Monitoring                                                                             | * Pattern: Voicemail@silstack.com                |                                                                                        |  |  |
| ▼ Network Routing Policy                                                               | * Rank Order: 1                                  |                                                                                        |  |  |
| Adaptations                                                                            | Deny:                                            |                                                                                        |  |  |
| Dial Patterns                                                                          |                                                  |                                                                                        |  |  |
| Entity Links                                                                           | Notes:                                           |                                                                                        |  |  |
| Locations                                                                              |                                                  |                                                                                        |  |  |
| Regular Expressions                                                                    | Routing Policy                                   |                                                                                        |  |  |
| Routing Policies                                                                       | Add Remove                                       |                                                                                        |  |  |

Navigate to **Routing Policies** and select **Add**. Under **Routing Policies** select the routing policy created in **Section 4.7**. Click **Select** button to confirm the chosen option and then be returned to the **Regular Expression Details** screen (shown above), select **Commit** button to save.

| AVAYA                                                                                  | Ava          | aya Aura™ Syst                | Welcome, <b>admin</b> Last Logged on at Jan. 14, 2010 4:42<br>Help   <b>Log</b> ( |              |                |
|----------------------------------------------------------------------------------------|--------------|-------------------------------|-----------------------------------------------------------------------------------|--------------|----------------|
| Home / Network Routing Policy /                                                        | Regular Expr | ressions / Regular Expression | n Details / Routing Policy De                                                     | tails        |                |
| <ul> <li>Asset Management</li> <li>Communication System</li> <li>Management</li> </ul> | Routing      | g Policy List                 |                                                                                   |              | Select         |
| <ul> <li>User Management</li> <li>Monitoring</li> </ul>                                |              |                               |                                                                                   |              |                |
| <ul> <li>Network Routing Policy</li> </ul>                                             | Routi        | ng Policies                   |                                                                                   |              |                |
| Adaptations                                                                            | 13 Ite       | ems Refresh                   |                                                                                   |              | Filter: Enable |
| Dial Patterns                                                                          |              |                               |                                                                                   |              |                |
| Entity Links                                                                           |              | Name                          | Disabled                                                                          | Destination  | Notes          |
| Locations                                                                              |              | AvayaCM                       |                                                                                   | AvayaCM      |                |
| Regular Expressions                                                                    |              | AvayaCMtom                    |                                                                                   | AvayaCMtom   |                |
| Pouting Policies                                                                       |              | BranchCM                      |                                                                                   | Branch CM    | Branch CM      |
| CID Domains                                                                            |              | Cisco                         |                                                                                   | Cisco        |                |
| SIP Entities                                                                           |              | voicemail                     |                                                                                   | MM 3rd Party |                |

## 4.10. Administer Avaya Aura<sup>™</sup> Session Manager

To complete the configuration, adding the Session Manager will provide the linkage between System Manager and Session Manager. Expand the Session Manager menu on the left and select **Session Manager Administration**. Then click **Add** and fill in the fields as described below and shown in the following screen:

Under General:

| • | SIP Entity Name | Select the name of the SIP Entity added for Session |
|---|-----------------|-----------------------------------------------------|
|   |                 | Manager                                             |

- **Description** Descriptive comment (optional)
- Management Access Point Host Name/IP

Enter the IP address of the Session Manager management interface

Under Security Module:

- Network Mask Enter the network mask corresponding to the IP address of Session Manager
- **Default Gateway** Enter the IP address of the default gateway for Session Manager

Use default values for the remaining fields. Click **Commit** to add this Session Manager.

| Home / Session Manager / Session                                                                                                    | Manager Administration / New Session Manager                                                                                                    |
|----------------------------------------------------------------------------------------------------|----------------------------------------------------------------------------------------------------|
| <ul> <li>Asset Management</li> <li>Communication System</li> <li>Management</li> </ul>                                                                 | Add Session Manager                                                                                                    |
| <ul> <li>▶ User Management</li> <li>▶ Monitoring</li> </ul>                                                                                            | General   Security Module   Monitoring   CDR   Personal Profile Manager (PPM) - Connection Settings   Event Server  <br>Expand All   Collapse All |
| <ul> <li>Network Routing Policy</li> <li>Security</li> <li>Applications</li> <li>Settings</li> <li>Session Manager</li> <li>Session Manager</li> </ul> | General *  *SIP Entity Name Session Manager  Description Session Manager  *Management Access Point Host Name/IP 135.64.186.39                     |
| <ul> <li>Network Configuration</li> <li>Device and Location</li> <li>Configuration</li> <li>Application Configuration</li> </ul>                       | *Direct Routing to Endpoints Enable  Security Module *                                                                                            |
| <ul> <li>System Status</li> <li>System Tools</li> </ul>                                                                                                | SIP Entity IP Address 135.64.186.40                                                                                                    |
| Shortcuts<br>Change Password<br>Help for Session Manager<br>Administration<br>Help for Page Fields                                                     | *Network Mask [255,255,254]<br>*Default Gateway 135,64,186,33<br>*Call Control PHB 46<br>*QOS Priority 6                                          |
|                                                                                                    | VLAN ID                                                                                                    |

# 4.11. Add Avaya Aura<sup>™</sup> Communication Manager as a Feature Server

In order for Communication Manager to provide configuration and Feature Server support to SIP phones when they register to Session Manager, Communication Manager must be added as an application.

#### 4.11.1. Create an Application Entity

Select **Applications**  $\rightarrow$  **Entities** on the left. Click on **New** (not shown). Enter the following fields and use defaults for the remaining fields:

- Name A descriptive name
- Type Select CM
- Node Select Other and enter the IP address for CM SAT access

| AVAYA                                                                                  | Avaya Aura™ System Manager 5.2                 | Welcome, <b>admin</b> Last Logged on at Nov. 16, 2009 1:32 PM<br>Help   <b>Log off</b> |
|----------------------------------------------------------------------------------------|------------------------------------------------|----------------------------------------------------------------------------------------|
| Home / Applications / Application M                                                    | lanagement / Applications Details              |                                                                                        |
| <ul> <li>Asset Management</li> <li>Communication System</li> <li>Management</li> </ul> | New CM Instance                                | Commit Cancel                                                                          |
| → User Management                                                                      | Application   Port   Access Point   Attributes |                                                                                        |
| ▶ Monitoring                                                                           | Expand All   Collapse All                      |                                                                                        |
| ▶ Network Routing Policy                                                               | Application #                                  |                                                                                        |
| ▶ Security                                                                             |                                                |                                                                                        |
| ▼ Applications                                                                         | * Name EnterpriseCM                            |                                                                                        |
| FPM                                                                                    | * Type CM Reset                                |                                                                                        |
| MSA                                                                                    |                                                |                                                                                        |
| NMC                                                                                    |                                                |                                                                                        |
| Session Manager 5.2                                                                    | Description                                    |                                                                                        |
| SMGR                                                                                   |                                                |                                                                                        |
| SIP AS 8.0                                                                             | * Node 135.64.186.10                           |                                                                                        |
| Entities                                                                               |                                                |                                                                                        |
| → Settings                                                                             |                                                |                                                                                        |

Navigate to the **Attributes** section and enter the following:

- Login Login used for SAT access
- **Password** Password used for SAT access
- Confirm Password Password used for SAT access

#### Click on **Commit** to save.

| Attributes 💌                       |      |   |               |
|------------------------------------|------|---|---------------|
| * Login                            |      | ] |               |
| Password                           |      | ] |               |
| Confirm Password                   |      |   |               |
| Is SSH Connection                  |      |   |               |
| * Port                             | 5022 |   |               |
| RSA SSH Fingerprint (Primary IP)   |      |   |               |
| RSA SSH Fingerprint (Alternate IP) |      |   |               |
| Alternate IP Address               |      |   |               |
| Is ASG Enabled                     |      |   |               |
| ASG Key                            |      |   |               |
| Confirm ASG Key                    |      |   |               |
| Location                           |      |   |               |
|                                    |      |   |               |
| *Required                          |      |   | Commit Cancel |

#### 4.11.2. Create a Feature Server Application

Select Session Manger  $\rightarrow$  Application Configuration  $\rightarrow$  Applications on the left. Click on New (not shown). Enter following fields and use defaults for the remaining fields and click on Commit to save.

- Name A descriptive name
- SIP Entity Select the CM SIP Entity defined in Section 4.4

| AVAYA                                                                                | Avaya Aura™                       | ' System Manager 5.2 | Welcome, <b>admin</b> Last Logged on at Nov. 16, 2009 1:32 PM<br>Help <b>Log off</b> |
|--------------------------------------------------------------------------------------|-----------------------------------|----------------------|--------------------------------------------------------------------------------------|
| Home / Session Manager / Applic                                                      | ation Configuration / Application | on Editor            |                                                                                      |
| <ul> <li>Asset Management</li> <li>Communication System<br/>Management</li> </ul>    | Application E                     | ditor                | Commit                                                                               |
| ▶ User Management                                                                    | Application Editor                |                      |                                                                                      |
| ▶ Monitoring                                                                         | Application Editor                | -                    |                                                                                      |
| Network Routing Policy                                                               | * Name Feature                    |                      |                                                                                      |
| Security                                                                             | * SIP Entity Avava                | Mtom                 |                                                                                      |
| Applications                                                                         |                                   |                      |                                                                                      |
| Settings                                                                             | Description                       |                      |                                                                                      |
| <ul> <li>Session Manager</li> <li>Session Manager</li> <li>Administration</li> </ul> | Application Attrib                | utes (optional)      |                                                                                      |
| Network Configuration                                                                | Name                              | Value                |                                                                                      |
| Device and Location                                                                  | Application Handle                |                      |                                                                                      |
| Configuration     Application Configuration                                          | URI Parameters                    |                      |                                                                                      |
| Application Sequences     Implicit Users                                             | *Required                         |                      | Commit Cancel                                                                        |

#### 4.11.3. Create a Feature Server Application Sequence

Select Session Manager  $\rightarrow$  Application Configuration  $\rightarrow$  Application Sequences on the left. Click on New (not shown). Enter a descriptive Name. Click on the + sign next to the appropriate Available Applications and they will move up to the Applications in this Sequence section. Click on Commit to save.

| <ul> <li>Asset Management</li> <li>Communication System</li> <li>Management</li> </ul> | Application Sequen                 | ce Editor  |             | Commit      |
|----------------------------------------------------------------------------------------|------------------------------------|------------|-------------|-------------|
| ▶ User Management                                                                      | Coguenes Nome                      |            |             |             |
| ▶ Monitoring                                                                           | Sequence Name                      |            |             |             |
| ▶ Network Routing Policy                                                               | * Name App Sequence                |            |             |             |
| ▶ Security                                                                             | Description                        |            |             |             |
| ▶ Applications                                                                         |                                    |            |             |             |
| ▶ Settings                                                                             | Applications in this Seque         | ance       |             |             |
| ▼ Session Manager                                                                      | Applications in this beque         | ince       |             |             |
| Session Manager<br>Administration                                                      | Move First Move Last               | Remove     |             |             |
| Network Configuration                                                                  | 1 Item                             |            |             |             |
| <ul> <li>Device and Location</li> <li>Configuration</li> </ul>                         | Sequence                           |            |             |             |
| * Application Configuration                                                            | last)                              | SIP Entity | Mandatory   | Description |
| <ul> <li>Applications</li> </ul>                                                       | 🗌 🔺 💌 🗴 🛛 featur                   | e feature  |             |             |
| Application Sequences                                                                  |                                    |            |             |             |
| Implicit Users                                                                         | Select : All, None ( O of 1 Select | ad )       |             |             |
| System Status                                                                          |                                    |            |             |             |
| ► System Tools                                                                         | Available Applications             |            |             |             |
| Shortcuts                                                                              |                                    |            |             |             |
| Change Password                                                                        | 1 Item   Refresh Filter: Enal      |            |             |             |
| Help for Application Sequences                                                         | Name                               | SIP Entity | Description |             |
| Help for Page Fields                                                                   | + feature                          | feature    |             |             |

TP; Reviewed: SPOC 08/04/2010

## 4.11.4. Synchronize Avaya Aura<sup>™</sup> Communication Manager Data

Select **Communications System Management**  $\rightarrow$  **Telephony** on the left. Select the appropriate **Element Name**. Select **Initialize data for selected devices**. Then click on **Now**. This may take some time. Use the menus on the left under **Monitoring**  $\rightarrow$  **Scheduler** to determine when the task is complete.

| AVAYA                                                                             | Avaya Aura™ System Manager 5.2                                                                                                    |                       |                                      | Welcome, ad | <b>min</b> Last Logged on | at Nov. 16, 2009 1:32 PM<br>Help   <b>Log off</b> |                  |
|-----------------------------------------------------------------------------------|----------------------------------------------------------------------------------------------------|-----------------------|--------------------------------------|-------------|---------------------------|---------------------------------------------------|------------------|
| Home / Communication System N                                                     | lanagement / Telephon                                                                                                    | / / System            |                                      |             |                           |                                                   |                  |
| <ul> <li>Asset Management</li> <li>Communication System<br/>Management</li> </ul> | Synchroniz                                                                                                    | ze CM Data and Co     | onfigure Opt                         | tions       |                           |                                                   |                  |
| <ul> <li>Telephony</li> <li>Call Center</li> </ul>                                | Synchronize CM Data/Launch Element Cut Through   Configuration Options  <br>Expand All   Collapse All<br>Synchronize CM Data/Launch Element Cut Through ® |                       |                                      |             |                           |                                                   |                  |
| <ul> <li>Coverage</li> <li>Groups</li> <li>Network</li> </ul>                     |                                                                                                    |                       |                                      |             |                           |                                                   |                  |
| Parameters                                                                        | 1 Item   Refrest                                                                                                    | ı                     |                                      |             |                           |                                                   | Filter: Enable   |
|                                                                                   | Element                                                                                                    | Name FQDN/IP Address  | Last Sync Time                       | Sync Type   | Sync Status               | Location                                          | Software Version |
| <ul> <li>Templates</li> <li>Messaging</li> </ul>                                  | Enterpris                                                                                                    | eCM 135.64.186.10     | Nov 16, 2009<br>02:00:28 AM<br>+0000 | Incremental | Failed                    |                                                   | R015x.02.1.016.4 |
| ▶ User Management                                                                 | Select : All, Non                                                                                                    | e ( 1 of 1 Selected ) |                                      |             |                           |                                                   |                  |
| <ul> <li>Network Routing Policy</li> <li>Security</li> </ul>                      | O Initialize data for selected devices ○ Incremental Sync data for selected devices                                                                       |                       |                                      |             |                           |                                                   |                  |
| <ul> <li>Applications</li> <li>Settings</li> </ul>                                | Now Schedule Cancel Launch Element Cut Through                                                                                                    |                       |                                      |             |                           |                                                   |                  |
| ▶ Session Manager                                                                 |                                                                                                    |                       |                                      |             |                           |                                                   |                  |

## 4.12. Add Users for SIP Phones

Users must be added via Session Manager and the details will be updated on the CM. Select User Management  $\rightarrow$  User Management on the left. Then click on New (not shown). Enter a First Name and Last Name.

| AVAYA                                                                                                    | Avaya Aura <sup>™</sup> System Manager 5.2 Welcome, admin Last Logged on at Nov. 16, 2009 1:32 PM<br>Help   Log off                                                                  |
|----------------------------------------------------------------------------------------------------|----------------------------------------------------------------------------------------------------|
| Home / User Management / User                                                                            | nagement / New User                                                                                                    |
| <ul> <li>Asset Management</li> <li>Communication System<br/>Management</li> </ul>                        | New User Profile Commit Cancel                                                                                                    |
| ▼ User Management<br>Manage Roles                                                                        | General   Identity   Communication Profile   Roles   Override Permissions   Group Membership   Attribute Sets   Default Contact List   Private Contacts<br>Expand All   Collapse All |
| Global User Settings     Group Management                                                                | General *                                                                                                    |
| ▶ Monitoring                                                                                             | * Last Name: phelan                                                                                                    |
| Network Routing Policy                                                                                   | Middle Name                                                                                                    |
| <ul> <li>Security</li> <li>Applications</li> </ul>                                                       | Description:                                                                                                    |
| ▶ Settings<br>▶ Session Manager                                                                          | administrator                                                                                                    |
| Shortcuts                                                                                                | agent                                                                                                    |
| Change Password<br>Help for Create User<br>Help for New Private Contact<br>Help for Edit Private Contact | User Iype:supervisor<br>resident_expert<br>service_technician<br>lobby_phone                                                                                                    |

Navigate to the **Identity** section and enter the following and use defaults for other fields:

- Login Name The desired phone extension number@domain.com where domain was defined in Section 4.2
- **Password** Password for user to log into System Manager (SMGR)
- Shared Communication Profile Password

Password to be entered by the user when logging into the phone.

| dentity 💌                              |                    |
|----------------------------------------|--------------------|
| * Login Name:                          | 32007@silstack.com |
| * Authentication Type:                 | Basic 💌            |
| SMGR Login Password:                   |                    |
| * Password:                            | •••••              |
| * Confirm Password:                    | •••••              |
| Shared Communication Profile Password: | •••••              |
| Confirm Password:                      |                    |
| Localized Display Name:                |                    |
| Endpoint Display Name:                 |                    |
| Honorofic:                             |                    |
| Language Preference:                   | ×                  |
| Time Zone:                             | ×                  |

Navigate to and click on Communication Profile section to expand. Then click on **Communication Address** to expand that section. Enter the following and defaults for the remaining fields:

- Type •
- SubType

Select SIP

Select Username • Fully Qualified Address

Enter the extension number

Click on **Add**.

| Cor  | mmunication Profile 💌 |                    |              |            |  |  |
|------|-----------------------|--------------------|--------------|------------|--|--|
| Ne   | w Delete Done Cancel  |                    |              |            |  |  |
|      | Name                  |                    |              |            |  |  |
| ۲    | Primary               |                    |              |            |  |  |
| Sele | ect : None            |                    |              |            |  |  |
|      | * Name                | : Primary          |              |            |  |  |
|      | Default               | . 🗹                |              |            |  |  |
|      | Communication Address |                    |              |            |  |  |
|      | New Calle Contain     |                    |              |            |  |  |
|      |                       |                    |              |            |  |  |
|      | Туре                  | SubType            | Handle       | Domain     |  |  |
|      | No Records found      |                    |              |            |  |  |
|      | Type: sip 💌           |                    |              |            |  |  |
|      |                       | SubType: Username  | ~            |            |  |  |
|      | * Fully Ouslifie      |                    |              |            |  |  |
|      | - Fully Qualifie      | a Address: [32007] | SIISLACK.COM |            |  |  |
|      |                       |                    |              | Add Cancel |  |  |

Navigate to and click on **Session Manager** section to expand. Select the appropriate Session Manager server for **Session Manager Instance**. For **Origination Application Sequence** and **Termination Application Sequence** select the application sequence created in **Section 4.11.3**. Click on **Station Profile** to expand that section. Enter the following fields and use defaults for the remaining fields:

- **System** Select the CM Entity
- **Extension** Enter a desired extension number
- **Template** Select a telephone type template
- Port Select IP

Click on **Commit** to save (not shown).

| Session Manager 💌                                  |                  |
|----------------------------------------------------|------------------|
| * Session Manager Instance                         | SessionManager 💽 |
| Origination Application Sequence                   | App_sequence     |
| Termination Application Sequence                   | App_sequence     |
| Messaging Profile                                  |                  |
| * System                                           | Enternrise CM    |
| Use Existing Stations                              |                  |
| * Extension                                        | Q 32007          |
| * Template                                         | DEFAULT_9650SIP  |
| Set Type                                           | 9650SIP          |
| Security Code                                      |                  |
| * Port                                             | QIP              |
| Delete Station on Unassign of Station from<br>User |                  |

# 5. Configure Avaya IP Office

This section provides the procedures for configuring Avaya IP Office. The procedures include the following areas:

- Verify Avaya IP Office License
- Obtain LAN IP Address
- Administer Network Topology
- Administer SIP Registrar
- Administer Codec Preference
- Administer SIP Trunk to Avaya Aura<sup>TM</sup> Session Manager
- Administer Voicemail
- Administer Branch Prefix
- Administer Short Codes
- Administer Voicemail on End Users
- Save Configuration

### 5.1. Verify Avaya IP Office License

From a PC running the Avaya IP Office Manager application, select **Start**  $\rightarrow$  **Programs**  $\rightarrow$  **IPOffice**  $\rightarrow$  **Manager** to launch the Manager application. Select the proper IP Office system, and log in with the appropriate credentials. The **Avaya IP Office Manager** screen is displayed. From the configuration tree in the left pane, select **License**  $\rightarrow$  **SIP Trunk Channels** to display the **SIP Trunk Channels** screen in the right pane. Verify that the **License Status** is **Valid** and if not contact your Avaya representative.

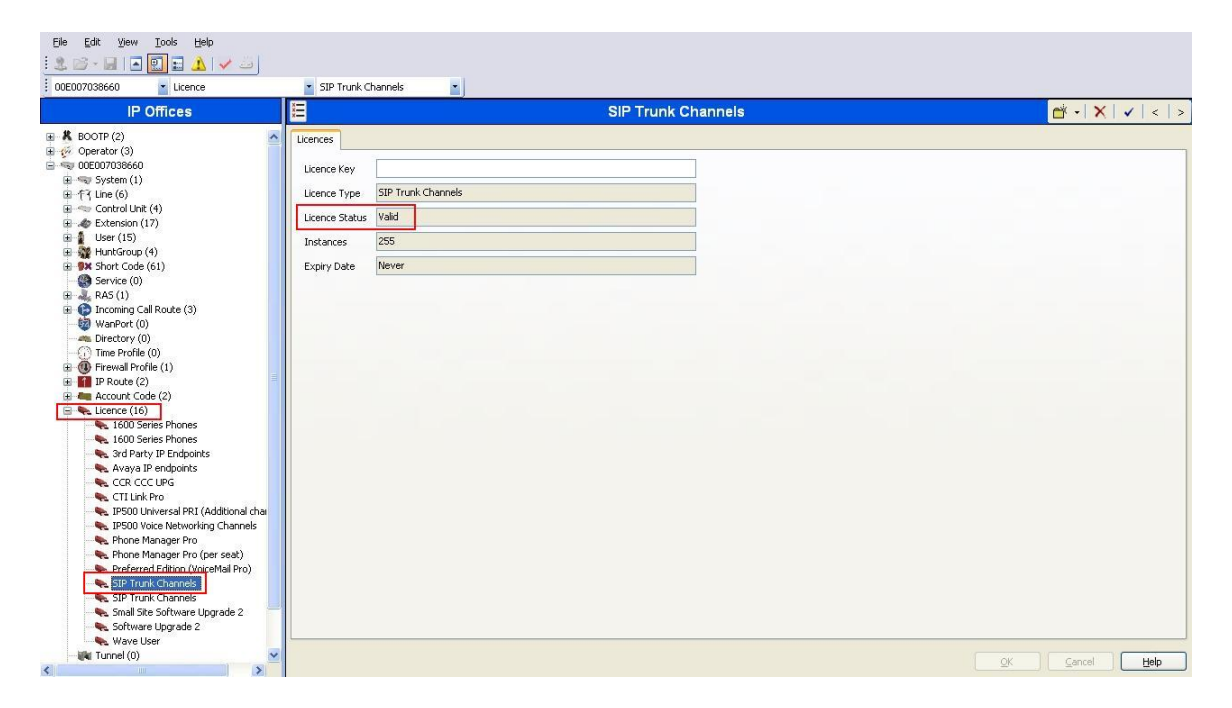

## 5.2. Obtain LAN IP Address

From the configuration tree in the left pane, select **System** to display the system screen in the right pane. Select the **LAN1** tab, followed by the **LAN Settings** sub-tab. The **IP address** will be the one defined for the IP Office SIP Entity in Section 4.4 Note that IP Office can support SIP trunks on the LAN1 and/or LAN2 interfaces, and the sample configuration used the LAN1 interface.

| Elle Edit View Iools Help<br>Constant Constant Con |                                                                                                    |                            |
|----------------------------------------------------------------------------------------------------|----------------------------------------------------------------------------------------------------|----------------------------|
| IP Offices                                                                                                    | E TPhelan_Branch1                                                                                                    | ≝ -   X   <b>√</b>   <   > |
|                                                                                                    | System       LANI       LANI       DNS       Voicemail       Telephony       Directory Services       System Events       SMTP       SMTP       SMTP       Twinning       VCM         LANI       Settings       YolP       Metwork Topology       SIP Registrar       IP       Address       10       10       9       100         IP Address       10       10       9       100       IP       IP       Mask       255       255       0         Primary Trans. IP Address       0       0       0       0       0       RIP       More       IP       IP <td>CCR</td> | CCR                        |

## 5.3. Administer Network Topology

From the configuration tree in the left pane, select **System** to display the system screen in the right pane. Select the **LAN1** tab, followed by the **Network Topology** sub-tab. Configure **Firewall/NAT Type** to **Open Internet** and **Binding Refresh Time** to **5**. Click **OK** (not shown).

| Ele Edit Yew Jools Help |                                                                                                    |
|-------------------------|----------------------------------------------------------------------------------------------------|
| IP Offices              | Image: System LANI LANZ DNS Voicenail Telephony Directory Services System Events SMTP SMDR Twinning VCM CCR         LAN Settings Voip Network Topology Sip Registrar         Network Topology Discovery         STUN Server IP Address         Binding Refresh Time         (excords)         Public IP Address         0       0         Run STUN on startup |

## 5.4. Administer SIP Registrar

From the configuration tree in the left pane, select **System** to display the system screen in the right pane. Select the **LAN1** tab, followed by the **SIP Registrar** sub-tab in the right pane and enter following values:

- **Domain Name** Enter a valid Domain Name
- Layer 4 Protocol Select TCP only
- TCP Port Select 5060

Click **OK** (not shown).

| Ele Edit Yew Tools Help<br>Constraints of the State of the State of the |                                                                                                    |                                                             |
|----------------------------------------------------------------------------------------------------|----------------------------------------------------------------------------------------------------|-------------------------------------------------------------|
| IP Offices                                                                                                    | E TPhelan_Branch1                                                                                                    | $\mathbb{Q}_{n-1}^{*}\times  \star  \times  \times  \times$ |
|                                                                                                    | System     LAN1     LAN2     DAVS     Voicemail     Telephony     Directory Services     System Events     SMTP     SMDR     Twinning     VCM     CCR       LAN Settings     VoiP     Network     Topology     SIP Registrar       Domain Name     settads.com       Layer 4 Protocol     TCP Only       TCP Port     S060       UDP Port     S060       Challenge Expiry Time (secs)     10       Auto-create Extri/User     V |                                                             |

## 5.5. Administer Codec Preference

From the configuration tree in the left pane, select **System** to display the system screen in the right pane. Select the **Telephony** tab followed by the **Telephony** sub-tab in the right pane. Configure **Automatic Codec Preference** to **G.711 ULAW 64K**. Click **OK** (not shown).

| BOOTP (2)<br>Operator (3)<br>Thelan_Branch1<br>System (1)<br>System (1)<br>System (1)<br>System (1)<br>System (1)<br>System (1)<br>System (1)<br>Control Unit (4)<br>Control Unit (4)<br>System (10)<br>System (10) | System         LANI         LANI         DNS         Voicemail         Telephony         Directory           Telephony         Tones & Music         Call Log         Analogue Extensions         Default Outside Call Sequence         Normal         Image: Call Log         Default Nuside Call Sequence         Normal         Image: Call Log         Image: Call Log | Services System Events SMTP SMDR Twinning VCM CCR Companding Law Switch ULAW ULAW ULAW Line ALAW CALAW Line D55 Status |
|----------------------------------------------------------------------------------------------------|----------------------------------------------------------------------------------------------------|----------------------------------------------------------------------------------------------------|
| Interlation_origination           Interlation_origination           Interlation           Interlation                                                                                                    | Default Outside Call Sequence Normal<br>Default Inside Call Sequence Ring Type 1<br>Default Ring Back Sequence Ring Type 2<br>Dial Delay Time (secs)<br>0                                                                                                    | Switch         Line           ULAW         LLAW Line           ALAW         ALAW Line                                  |
| Short Code (60)     Service (0)     Res (1)     Directory (c)     WanPort (c)     Directory (c)     Time Profile (c)                                                                                                    | Dial Delay Time (secs)                                                                                                    | DSS Status                                                                                                    |
| Time Profile (0)                                                                                                    | Default No Answer Time (secs)                                                                                                    | <ul> <li>✓ Auto Hold</li> <li>✓ Dial By Name</li> </ul>                                                                |
| ∰ Freewall Profile (1)<br>☐ IP Route (2)<br>▲ Account Code (0)<br>► Licence (78)                                                                                                    | Hold Timeout (secs) 120 0<br>Park Timeout (secs) 300 0<br>Ring Delay (secs) 5 0<br>Cal Details Security Time (sec) Disabled                                                                                                    | Show Account Code Inhibit Off-Switch Forward/Transfer                                                                  |
| Logical LAN (0)     Logical LAN (0)     Liser Rights (8)     Y ARS (1)     P25 Logication Dequaet (0)                                                                                                    | Call Priority Promotion Time (secs) Unsatient                                                                                                    | Restrict Network Interconnect     Drop External Only Impromptu Conference                                              |

TP; Reviewed: SPOC 08/04/2010

## 5.6. Administer SIP Trunk to Avaya Aura<sup>™</sup> Session Manager

From the configuration tree in the left pane, right-click on Line and select New  $\rightarrow$  SM Line to add a new SIP Trunk towards Session Manager. Select the Session Manager tab and enter the following values:

- Line Number Select a unique Line Number
- **SM Domain** Enter a Domain Name
- SM Address Enter the IP address for SM-100 card

Retain default values for all other fields. Click **OK** (not shown).

| Elle Edit View Iools Help                                                                                                    |                                                                                                    |
|----------------------------------------------------------------------------------------------------|----------------------------------------------------------------------------------------------------|
| IP Offices                                                                                                    | E SM Line - Line 17                                                                                                    |
| <ul> <li>BOOTP (2)</li> <li>Operator (3)</li> <li>Thhelan_Branch1</li> <li>System (1)</li> <li>Tf1 (1)</li> <li>Tf2 (Line (9))</li> <li>Tf1 4</li> <li>Tf2 -</li> <li>Tf1 3</li> <li>Tf1 4</li> <li>S</li> <li>Ontrol Unit (4)</li> <li>Extension (18)</li> <li>User (20)</li> <li>HuntGroup (0)</li> <li>Stort Code (60)</li> <li>Service (0)</li> </ul> | Session Manager VoIP       T38 Fax         Line Number       17         SM Domain Name       silstack.com         SM Address       135       64       186       40         Inactivity Timeout (seconds)       0       0       0       0         Outgoing Group ID       99999       9999       9       9         Prefix       10       0       0       0         Nax Calls       10       5       0       0       0         Layer 4 Protocol       CP       Send Port       5060       1         Listen Port       5060       1       1       1 |

Select the **VoIP** tab and enter the following values:

- DTMF Support RFC2833
  Fax Transport Support Tick the box
  Allow Direct Media Path Tick the box
- **Re-invite Supported** Tick the box

Retain default values for all other fields. Click **OK** (not shown).

| IP Offices                                                                                                    | SM Line - Line 17                                                                                                    |
|----------------------------------------------------------------------------------------------------|----------------------------------------------------------------------------------------------------|
| ★ BOOTP (2)         ♥ Operator (3)         ♥ Thehan Branch1         ● ▼ System (1)         ● ↑ ↑ ↑ 1         - ↑ ↑ 1         - ↑ ↑ 2         - ↑ ↑ 3         - ↑ ↑ 4         5         6         7         8         17         8         17         8         17         8         17         8         17         9         0 Control Unit (4) | Session Manager VoIP T38 Fax<br>Compression Mode Advanced Automatic Select VoIP Silence Suppression<br>Call Initiation Timeout (s) 4<br>DTMF Support RFC2833 V Allow Direct Media Path<br>V Allow Direct Media Path<br>V Allow Direct Media Path<br>U Se Offerer's Preferred C |

| TP; Reviewed:   |
|-----------------|
| SPOC 08/04/2010 |

## 5.7. Administer Voicemail

From the configuration tree in the left pane, select **System** to display the system screen in the right pane. Select the **Voicemail** tab and enter the following values:

- Voicemail Type Modular Messaging over SIP
- **MM Number** Enter the MM Pilot number

Retain default values for all other fields. Click OK (not shown).

| IP Offices                                                                                                    | E TPhelan_Branch1 💣 🚽                                                                                                    | $\times   \checkmark   <   >$ |
|----------------------------------------------------------------------------------------------------|----------------------------------------------------------------------------------------------------|-------------------------------|
| Coperator (3)     Coperator (3)     Coperator (3)     Coperator (3)     Coperator (3)     Coperator (3)     Coperator (3)     Coperator (3)     Coperator (1)     Coperator (1)     Coperator (1)     Coperator (1)     Coperator (1)     Coperator (1)     Coperator (2)     Coperator (2)     Coperat | System       LANI       LANI |                               |

## 5.8. Administer Branch Prefix

From the configuration tree in the left pane, select **System** to display the system screen in the right pane. Select the **System** tab and enter the following values:

- **Branch Prefix** Enter a desired Branch Prefix
- Local Number Length Enter a desired Local Number Length

Retain default values for all other fields. Click **OK** (not shown).

| Ele Edit Yew Iools Help<br>E |                                                                                                    |       |
|------------------------------|----------------------------------------------------------------------------------------------------|-------|
| IP Offices                   | TPhelan_Branch1*                                                                                                    | Im  X |
|                              | System LANI       LANI       LANI       DNS       Voicemail       Telephony       Directory Services       System Events       SMDR       Twining       VCM       CCR         Name       TPhelan_Branch1       Locale       United Kingdom (UK English)       V         Set contact Information       Set contact information to place System under special control       Voicemail       Voicemail <t< td=""><td></td></t<> |       |

| TP; Reviewed:   |
|-----------------|
| SPOC 08/04/2010 |

Solution & Interoperability Test Lab Application Notes ©2010 Avaya Inc. All Rights Reserved. 40 of 59 FS-MM52-IPO6

## 5.9. Administer Short Codes

From the configuration tree in the left pane, right-click on **Short Code**, and select **New**. Enter the following details to define a short code to access Voicemail:

- Code Enter a dialing string that will be used to dial Voicemail
- Feature Select Voicemail Collect
- Telephone Number Enter ?U
- Line Group ID Select Outgoing Group ID from Section 5.6

Retain default values for all other fields. Click **OK** (not shown).

| Eile Edit View Iools Help                                    | •                |                   |                      |
|--------------------------------------------------------------|------------------|-------------------|----------------------|
| IP Offices                                                   | 1                | *17               | 7: Voicemail Collect |
| ₽- <b>8</b> BOOTP (2)                                        | Short Code       |                   |                      |
| e 💯 Operator (3)<br>B 🦏 TPhelan_Branch1                      | Code             | *17               |                      |
| System (1)                                                   | Feature          | Voicemail Collect | ~                    |
| 田 行了 Line (9)                                                | Telephone Numbe  | r 7U              |                      |
| <ul> <li>Control Unit (4)</li> <li>Extension (18)</li> </ul> | Line Group Id    | 99999             | ~                    |
| User (20)     HuntGroup (0)                                  | Locale           |                   | ~                    |
| Short Code (60)                                              | Force Account Co | de 🔲              |                      |

Add another Short Code to dial Communication Manager extensions using the following details:

- Code Enter a dialing string used to call CM phones
- Feature Select Dial
- Telephone Number Enter the phone number appended with "@<ip-address of SM-100 card>"
- Line Group ID Select Outgoing Group ID from Section 5.6

Retain default values for all other fields. Click **OK** (not shown).

| le Edit View Iools Help             |                    |                      |             |
|-------------------------------------|--------------------|----------------------|-------------|
| Phelan_Branch1 • Short Code • 340xx |                    |                      |             |
| IP Offices                          |                    |                      | 340xx: Dial |
|                                     | Short Code         |                      |             |
| 9× *39<br>9× *40                    | Code               | 320xx                | 1           |
| <b>9X *41</b>                       | Feature            | Dial                 | ~           |
| <b>9</b> × *43                      | Telephone Number   | 320N"@135.64.186.40" |             |
|                                     | Line Group Id      | 99999                | ~           |
| <b>9x</b> *46                       |                    |                      |             |
| <b>9</b> X *47                      | Locale             |                      | ~           |
|                                     | Force Account Code |                      |             |

## 5.10. Administer Voicemail on End Users

From the configuration tree in the left pane, select **User**. Select a user and in the rightpane under the **Voicemail** tab, tick the box next to **Voicemail On**. Click **OK** to save (not shown).

| Elle Edit Yew Iools Help<br>Elle Edit Yew Iools Help<br>Elle Edit Yew Iool |                                                                                                    |                                                   |
|----------------------------------------------------------------------------------------------------|----------------------------------------------------------------------------------------------------|---------------------------------------------------|
| IP Offices                                                                                                    | E Extn89000: 89000                                                                                                    | <b>☆・  ×   ↓</b>   <   >                          |
|                                                                                                    | User Voicemal DND ShortCodes Source Numbers Telephony Forwarding Dial In Voice Recording Voicemal Code Voicemal Code Voicemal Enal Voicemal Enal Voicemal Enal Off Copy Forward Alert | Button Programming Menu Programming Mobility, 🤇 🕨 |

## 5.11. Save Configuration

Select File  $\rightarrow$  Save Configuration to save and send the configuration to the IP Office server.

# 6. Configure Avaya Modular Messaging

In sample configuration, the Communication Manager and IP Office telephone systems were added as sites to a multi-site Modular Messaging system, which was modified to support their subscribers and communication with Session Manager. The procedures include the following areas:

- Administer PBXs
- Administer Sites
- Administer Subscribers

See references **[6]** to **[8]** in **Section 9** for standard installation and configuration information. General knowledge of the configuration tools and interfaces is assumed.

## 6.1. Administer PBXs

The aggregate Session Manager, Communication Manager and IP Office systems are defined to Modular Messaging as a PBX. In the MAS, open the **Voice Mail System Configuration** program, select **PBXs**, and right-click on the mouse to select **Add New PBX**, as shown below.

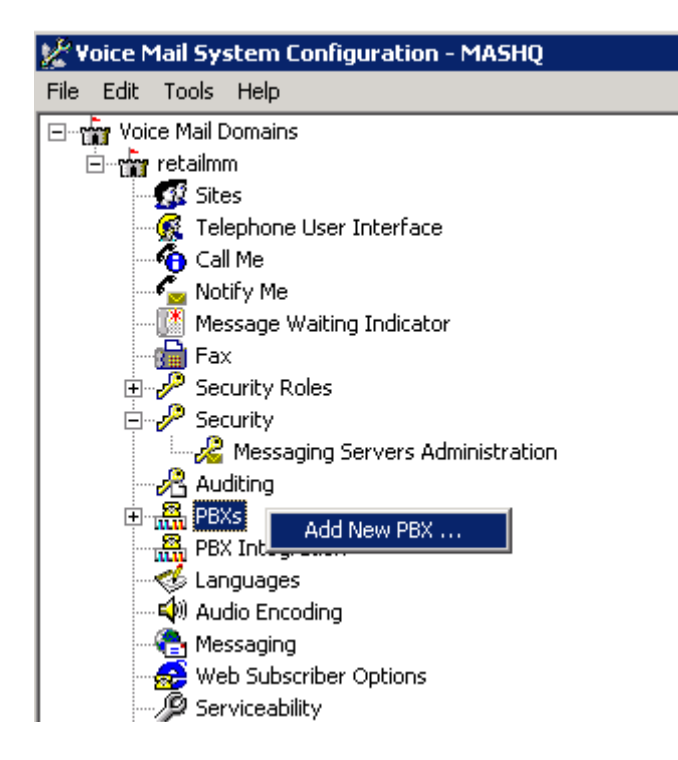

On the **General** tab of the resulting displayed window, enter an appropriate **PBX Name**. Defaults can be used for the remaining fields.

| eneral Transfer/Outcall Tone Detection SIF |      |
|--------------------------------------------|------|
| PBX <u>N</u> ame                           | ASM  |
| DTMF Inter-Digit Delay during Dialing (ms) | 8 ÷  |
| DTME Length during Dialing (ms)            | 80 🛨 |
| DIMF Length during Detection (ms)          | 50 🕂 |

On the Transfer/Outcall tab, select Full for Transfer Mode.

| M PBX (         | Configuration - ¥ | 'oice Mail Domain    |  |
|-----------------|-------------------|----------------------|--|
| General         | Transfer/Outcall  | Tone Detection   SIP |  |
| <u>T</u> ransfe | er Mode           |                      |  |
|                 | Ν                 |                      |  |

Default values can be used for the **Tone Detection** tab. On the **SIP** tab navigate to the **Gateways** section, click on the + icon and add the Session Manager's Asset Card IP address under **Address/FQDN**, **TCP** for **Protocol**, and click the MWI box so message waiting notifications will be sent. Fill in **SIP Domain** with the domain from **Section 4.2**. Click on **Configure** to specify number translation rules for translating between the local dial plans of the Communication Manager and IP Office telephone systems and the canonical 11 digit form used by Modular Messaging.

|                                                         |                 |               |          | 1411 20           |
|---------------------------------------------------------|-----------------|---------------|----------|-------------------|
| Address/FQDN<br>135.64.186.40                           | P<br>T(         | rotocol<br>CP | MWI<br>☑ | SRTP<br>None      |
|                                                         |                 |               |          |                   |
| 61P Domain:                                             | silstack.com    | 2             |          |                   |
| <sup>o</sup> -Asserted-Identity:                        |                 |               |          |                   |
| PBX Address:                                            | ,               |               |          |                   |
| Phone Number Translation                                | n Rules         |               |          |                   |
| Click 'Configure' to set in<br>number translation rules | coming and outg | joing phone   |          | <u>C</u> onfigure |

In the right pane, create the appropriate rules to translate between the 5-digit (Communication Manager) and 11-digit (IP Office) extensions dialed and the canonical 11 digit numbers used by Modular Messaging. For the sample configuration, three rules are required and were added by selecting **Add**. As described in **Section 4.3**, Session Manager will translate between 11-digit numbers used by Modular Messaging and 5-digit numbering used by the Communication Manager telephone system. The **Avaya CM 11-digit** and **IP Office 11-digit** Incoming and Outgoing translation rules specify that Modular Messaging will change the number to/from the canonical form. Modular Messaging, when configured for Multi-Site, requires the number to be in canonical form (a number with a + prefix). The **Avaya ext** rule supports features such as extension dialing by subscribers while accessing Modular Messaging and translate the 5-digit extension format into canonical 11-digit format. Proper operation of the rules can be verified by adding **Test inputs** in the left pane and viewing the resulting output in the corresponding rule in the right pane. Click on **OK** when finished, then again on **OK** in the original **Add new PBX** window (see previous screen).

|       | >                    | Incom              | ing translation | rule           | Outgo                | oing transla | tion rule   |      |
|-------|----------------------|--------------------|-----------------|----------------|----------------------|--------------|-------------|------|
| iputs | Description          | Match              | Output          | Canonical Test | Match                | Output       | Switch Test | Cost |
| )00   | Avaya 11-digit (SIP) | ^(12012234\d{3})\$ | +\$1            |                | ^\+120122(34\d{3})\$ | 120122\$1    |             |      |
|       | Avaya 11-digit       | ^(12012232\d{3})\$ | +\$1            |                | ^\+120122(32\d{3})\$ | 120122\$1    |             | 0    |
|       | Cisco 11-digit       | ^(12012235\d{3})\$ | +\$1            |                | ^\+120122(35\d{3})\$ | 120122\$1    |             | 0    |
|       | Avaya ext (SIP)      | ^34(\d{3})\$       | +12012234\$1    |                |                      |              |             | 0    |
|       | Avaya ext            | ^32(\d{3})\$       | +12012232\$1    |                |                      |              |             | 0    |
|       | Cisco ext            | ^35(\d{3})\$       | +12012235\$1    |                |                      |              |             | 0    |
|       | IP Office 11-digit   | ^(70100089\d{3})\$ | +\$1            |                | ^\+701000(89\d{3})\$ | 701000\$1    | 70100089000 | 0    |
|       |                      |                    |                 |                |                      |              |             |      |
|       |                      |                    |                 |                |                      |              |             |      |

## 6.2. Administer Sites

The Communication Manager and IP Office telephone systems must be added as sites in Modular Messaging. This is done by double-clicking **Sites** in the Voice Mail System Configuration tool, as shown below. In the **Sites** window that is displayed, click on **Configure**.

| SILVMD                                                                                                    |                                                                        |
|----------------------------------------------------------------------------------------------------|------------------------------------------------------------------------|
| 📲 Sites                                                                                                    | Sites - Yoice Mail Domain                                              |
| 🥳 Telephone User Interface                                                                                                    | General                                                                |
|                                                                                                    | Enable MultiSite                                                       |
| E 💯 Security Roles                                                                                                    | Costs controlling outbound calls                                       |
| Auditing                                                                                                    | Maximum cost for Automated Attendant outcalls 100                      |
| - R ASM<br>- R ASM<br>- R | Maximum cost for subscriber outcalls                                   |
| Audio Encoding                                                                                                    |                                                                        |
| Bialing Rules     Baling Rules     Baling Rules     Web Subscriber Options     Serviceability                                                                                                    | Configure site groups and site mailbox numbering Configure             |
| Licensing<br>Tracing System<br>By Message Application Servers                                                                                                    | This configuration is used only when MultiSite is enabled for the VMD. |
|                                                                                                    | OK Cancel Help                                                         |

The Site Configuration window is displayed. First create a site group which will be referenced when adding a new site for Communication Manager. Click on **Add** button and select **Group** and enter the following in the **New Site Group** window:

- **Parent site group** Parent site name (default is **Root**)
- Site group name Site group name (e.g. Ireland)
- **Identifier** A unique number identifying the site group

#### Click on Add when finished.

| voice Mair System Conin                                                                                       | guración - Silimas |                                  |                              |                         |  |
|----------------------------------------------------------------------------------------------------|--------------------|----------------------------------|------------------------------|-------------------------|--|
| <u>File E</u> dit <u>T</u> ools <u>H</u> elp                                                                  |                    |                                  |                              |                         |  |
| Voice Mail Domains     SILVMD     Sites     G    Telephone User     G    Auto Attendant     G    Gill Me      | r Interface<br>t   | Sites - Yoice Mail Do<br>General | main                         | X                       |  |
| <b>f</b> Site Configuration for SI                                                                            | ILVMD              |                                  |                              | 10                      |  |
| Site/group                                                                                                    | ID                 | Mailbo<br>Full Short             | o <b>x number</b><br>Preview | Name PBX                |  |
| Rew Site Group<br>Parent site group:<br>Contemporation of the site group name:<br>Treland<br>Identifier:<br>I | Group container o  | Cancel                           |                              | ⊄ ASM<br>⊄ ASM<br>⊄ ASM |  |
| Add                                                                                                    | Dependenties       | <u>Iools</u>                     |                              | DK Cancel Help          |  |

Repeat the above procedure to create a site group which will be referenced when adding a new site for IP Office.

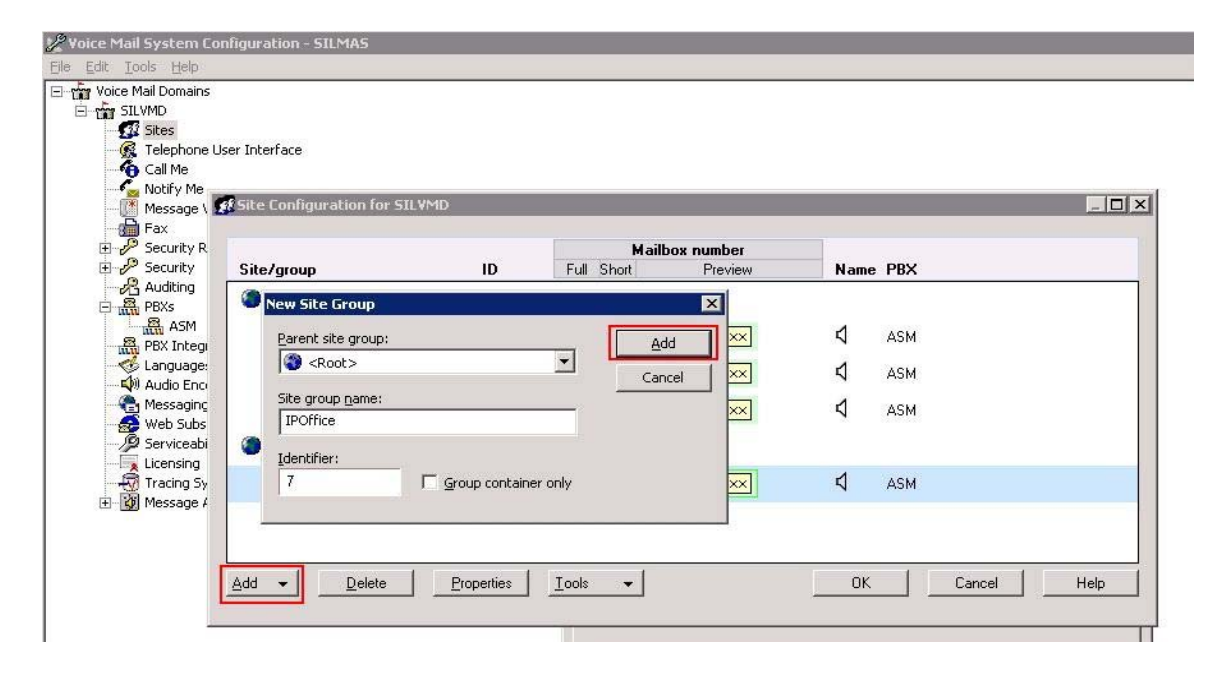

TP; Reviewed: SPOC 08/04/2010

Click on **Add** and select **Site** to add the Communication Manager site, and enter the following in the **New Site** window:

- **Parent site group** Parent site name (e.g., **Ireland**)
- Site name Site name
- **Identifier** The unique initial digits of the 11-digit mailbox number, identifying the site
- **Full mailbox length** Enter **11** for the full mailbox number length
- Short mailbox length Enter 5 for the extension length
- **PBX** Enter name of the PBX added in the previous **Section** 6.1.

Click on **Add** when finished. The following two screenshots show the adding of the Communication Manager and IP Office sites. When all sites are added, click **OK** in the **Site Configuration** window, and then click on **OK** in the original **Sites** window.

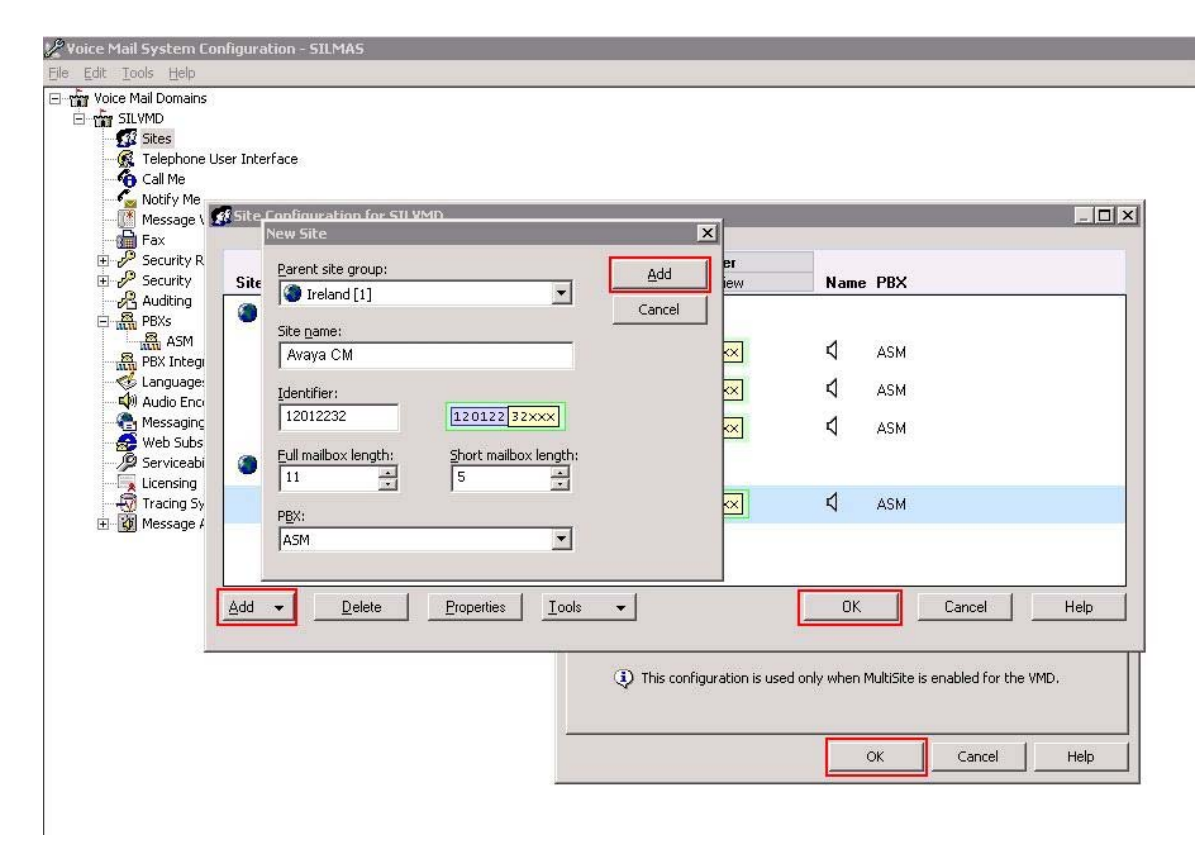

| Voice Mail System Configuration Ele Edit Tools Help  Type Voice Mail Domains  Type StLVMD  Type Stlvm  Telephone User Interfac | 9 - STLMAS                          |                             |                              |                     |
|----------------------------------------------------------------------------------------------------|-------------------------------------|-----------------------------|------------------------------|---------------------|
| Notify Me                                                                                                    | Germanian fan frit liker.<br>J Site | X                           |                              | _ [] X              |
|                                                                                                    | rent site group:<br>IPO [7]         | Add er<br>iew               | Name PBX                     |                     |
| PBXs Site<br>ASM Integr                                                                                                    | e <u>n</u> ame:<br>POffice          |                             | <b>⊄</b> ASM                 |                     |
| ✓ Language: Id<br>✓ Audio Enci     ✓<br>✓ Messaginc     ✓<br>✓ Web Subs     ✓                                                  | entifier:<br>01000 701000 xxxxx     | X X                         | \$ АЅМ<br>\$ АЅМ             |                     |
| Serviceabi     Serviceabi     Licensing     Tracing Sy                                                                         |                                     | ~                           | <b>⊄</b> ASM                 |                     |
|                                                                                                    | SM                                  |                             |                              |                     |
| <u>A</u> dd ▼                                                                                                    | Delete Properties Iools             | <b>*</b>                    | ОК                           | Cancel Help         |
|                                                                                                    |                                     | This configuration is used. | sed only when MultiSite is e | mabled for the VMD. |
|                                                                                                    |                                     |                             | ОК                           | Cancel Help         |

## 6.3. Administer Subscribers

Log in to the MSS. Select **Messaging Administration**  $\rightarrow$  **Subscriber Management** from the left pane, to display the **Manage Subscribers** screen. For the **Local Subscriber Mailbox Number** field toward the top of the screen, enter a mailbox number of the subscriber. Click **Add or Edit** box to define more information for the mailbox subscriber.

| Αναγα                                                                                                    |                 |                                    |                        |                          |                               |        | Modu<br>Messagin          | ular Messaging<br>g Administration |
|----------------------------------------------------------------------------------------------------|-----------------|------------------------------------|------------------------|--------------------------|-------------------------------|--------|---------------------------|------------------------------------|
| Help Log Off                                                                                                    |                 |                                    |                        |                          |                               |        | 1                         | This server: 10.10.9.5             |
| <ul> <li>Messaging Administration<br/>Subscriber Management<br/>Activity Log Configuration<br/>Messaging Attributes<br/>Classes-of-Service</li> </ul>                                                         | Manag<br>• Loca | e Subscribers                      | Number 1201223200      | 7 Add or 6               | dit                           |        |                           |                                    |
| Enhanced-Lists<br>Sending Restrictions<br>System Administration<br>Request Remote Update<br>Networked Nachines<br>Trusted Servers<br>Server Administration<br>Configure Using DCT<br>TCP/IP Network Configure | • Loc<br>• Rer  | al Subscribers<br>note Subscribers | Machine Name<br>SILmss | Subscriber Licenses Used | <u>Total Subscribers</u><br>9 | Filter | Filtered Subscribers<br>9 | Manage                             |
| External Hosts<br>MAS Host Setup<br>MAS Host Send<br>Windows Domain Setup<br>Console Reboat Option<br>Date/Time/NTP Server<br>Syslog Server<br>TCP/IP Service Settings<br>TMAP/SMTP Administration            | Help            |                                    |                        |                          | , <b>0</b> ,                  |        | •<br>                     | (Manage)                           |
| SMTP Options<br>Mail Options<br>IMAP/SMTP Status<br>• Server Information<br>Server Status<br>Alarm Summary<br>Server bates                                                                                    | Page<br>Status  |                                    |                        |                          |                               |        |                           |                                    |

The Add Local Subscriber screen is displayed next. Enter the desired string into the Last Name, First Name and Password. In the interoperability testing, the same telephone extensions for the Communication Manager and IP Office subscribers were used for the Mailbox Number, Numeric Address, and PBX Extension fields. Scroll down to the bottom of the screen and click Save (not shown). Repeat this section to add all subscribers.

| Αναγα                                                                                                    |                   |               |                        | Modular Messaging<br>Messaging Administration |
|----------------------------------------------------------------------------------------------------|-------------------|---------------|------------------------|-----------------------------------------------|
| Help Log Off                                                                                                    |                   |               |                        | This server: 10.10.9.5                        |
| Messaging Administration     Subscriber Nanagement     Activity Log Configuration     Messaging Attributes     Classes-of-Service     Enhanced-Lists     Sending Restrictions     System Administration     Request Remote Update     * (Reque | OCAL Subscrib     | er            |                        |                                               |
| Trusted Servers<br>Server Administration                                                                                                    | <u>*Last Name</u> | phelan        | First Name             | tom                                           |
| Configure Using DCT<br>TCP/IP Network Configura<br>External Hosts                                                                                                    | *Password         | ••••          | <u>*Mailbox Number</u> | 12012232007                                   |
| MAS Host Setup<br>MAS Host Send                                                                                                    | *Numeric Address  | 12012232007   | PBX Extension          | 12012232007                                   |
| Console Reboot Option<br>Date/Time/NTP Server<br>Syslog Server                                                                                                    | *Class Of Service | 0 - class00 💌 | <u>*Community ID</u>   | 1                                             |

# 7. Verification

This section provides the tests that can be performed on Communication Manager, Session Manager, Modular Messaging and IP Office to verify their proper configuration.

# 7.1. Verify Avaya Aura<sup>™</sup> Communication Manager

Verify the status of the SIP trunk group by using the **status trunk n** command, where **n** is the trunk group number being investigated. Verify that all trunks are in the **in-service/idle** state as shown below.

| status ti | runk 150 |                 |                              |
|-----------|----------|-----------------|------------------------------|
|           |          | TRUNK GI        | ROUP STATUS                  |
| Member    | Port     | Service State   | Mtce Connected Ports<br>Busy |
| 0150/001  | T00036   | in-service/idle | no                           |
| 0150/002  | T00037   | in-service/idle | no                           |
| 0150/003  | T00038   | in-service/idle | no                           |
| 0150/004  | T00039   | in-service/idle | no                           |
| 0150/005  | T00040   | in-service/idle | no                           |
| 0150/006  | T00041   | in-service/idle | no                           |
| 0150/007  | T00042   | in-service/idle | no                           |
| 0150/008  | T00043   | in-service/idle | no                           |
| 0150/009  | T00044   | in-service/idle | no                           |
| 0150/010  | т00045   | in-service/idle | no                           |

Verify the status of the SIP signaling-group by using the **status signaling-group n** command, where **n** is the signaling group number being investigated. Verify that the signaling group is in the **in-service** state as shown below.

```
      status signaling-group 150
      STATUS SIGNALING GROUP

      Group ID: 150
      Active NCA-TSC Count: 0

      Group Type: sip
      Active CA-TSC Count: 0

      Signaling Type: facility associated signaling
      Group State: in-service
```

## 7.2. Verify Avaya Aura<sup>™</sup> Session Manager

Select Session Manager  $\rightarrow$  System Status  $\rightarrow$  SIP Entity Monitoring. Verify as shown below that none of the SIP entities for Communication Manager, Modular Messaging or Avaya IP Office links are down, indicating that they are all reachable for routing.

| AVAYA                                                                                                    | Avaya Aura System Manager 5.2                                    |                                                                     |                                                                          | Welcome, <b>admin</b> Last Logged on at Nov. O |                    |  |  |  |
|----------------------------------------------------------------------------------------------------|------------------------------------------------------------------|---------------------------------------------------------------------|--------------------------------------------------------------------------|------------------------------------------------|--------------------|--|--|--|
| Home / Session Manager / System                                                                                                    | Status / SIP Entity Monitor                                      | ring                                                                |                                                                          |                                                |                    |  |  |  |
| Asset Management     Communication System     Management     User Management     Monitoring                                                | SIP Entity Lin<br>This page provides a sum<br>Entity Link Statue | k Monitoring S<br>nary of Session Manager S<br>5 for All Session Ma | Status Summary<br>SIP entity link monitoring status.<br>anager Instances |                                                |                    |  |  |  |
| Network Routing Policy                                                                                                    | Refresh                                                          |                                                                     |                                                                          |                                                |                    |  |  |  |
| ▹ Security                                                                                                    | Session Manager                                                  | Entity Links                                                        | Entity Links Partially                                                   | SIP Entities - Monitoring Not                  | SIP Entities - Not |  |  |  |
| Applications                                                                                                    | Name                                                             | Down/Total                                                          | Down                                                                     | Started                                        | Monitored          |  |  |  |
| ▶ Settings                                                                                                    | sessionmanager                                                   | 0/8                                                                 | ŭ                                                                        | ŭ                                              | U                  |  |  |  |
| ▼ Session Manager                                                                                                    | All Monitored SIP                                                | Entities                                                            |                                                                          |                                                |                    |  |  |  |
| Session Manager<br>Administration                                                                                                    | Refresh                                                          |                                                                     |                                                                          |                                                |                    |  |  |  |
| Network Configuration                                                                                                    | 19                                                               |                                                                     |                                                                          |                                                |                    |  |  |  |
| Device and Location<br>Configuration                                                                                                    | 8 Items                                                          |                                                                     | Filter: Enable                                                           |                                                |                    |  |  |  |
| Application Configuration                                                                                                    | SIP Entity Name                                                  |                                                                     |                                                                          |                                                |                    |  |  |  |
| * System Status                                                                                                    | AvayaCM                                                          |                                                                     |                                                                          |                                                |                    |  |  |  |
| System State<br>Administration<br>SIP Entity Monitoring<br>Managed Bandwidth<br>Usage<br>Security Module Status<br>Data Replication Status | AvayaCMtom<br>Voicemail<br>IPOffice-Tom<br>feature<br>MX-S6200   |                                                                     |                                                                          |                                                |                    |  |  |  |
| <ul> <li>RegistrationSummary</li> </ul>                                                                                                    | Stack OCS Mediatio                                               | n Server                                                            |                                                                          |                                                |                    |  |  |  |
| User Registrations                                                                                                    | VoiceMail                                                        |                                                                     |                                                                          |                                                |                    |  |  |  |

Click on the SIP Entity Names AvayaCMtom, IPOffice-Tom and Voicemail shown in the previous screen and verify that the connection status is Up, as shown in screenshots below.

| AVAYA                                     | Avay<br>5.2  | ′a Aura™ Sy              | vstem M                | ana         | ger         |                 |                |                |
|-------------------------------------------|--------------|--------------------------|------------------------|-------------|-------------|-----------------|----------------|----------------|
|                                           | 0.2          |                          |                        |             | Welcome     | e, admin La     | ast Logged o   | n at Nov.      |
|                                           |              |                          |                        |             | 11,2009     | 3:04 PM         | Help           | Log off        |
| Home / Session Manager / System           | Status / SIP | Entity Monitoring / SIF  | P Entity Link S        | itatus      |             |                 |                |                |
| ▶ Asset Management                        | STP F        | ntity Entity I           | ink Con                | nect        | ion St      | atus            |                |                |
| Communication System                      | This page d  | isplays detailed connect | ion status for al      | l entity li | inks from a | II Session M    | lanager insta  | ances to a     |
| ▶ User Management                         | All Enti     | ity Links to STP F       | ntity Ava              | (aCMt       | om          |                 |                |                |
| ▶ Monitoring                              |              |                          |                        | rucino      | onn         |                 |                |                |
| Network Routing Policy                    | Refres       | n Summary Vie            | w                      |             |             |                 |                |                |
| ▶ Security                                | 1 Itom       |                          |                        |             |             |                 | Filtor         | Enable         |
| ▶ Applications                            | TICENT       | T                        | 1                      |             | 10          | 1               | Filcer.        | Chable         |
| Settings                                  | Details      | Session Manager<br>Name  | SIP Entity<br>Resolved | Port        | Proto.      | Conn.<br>Status | Reason<br>Code | Link<br>Status |
| ▼ Session Manager                         |              |                          | IP                     |             |             |                 |                |                |
| Session Manager                           | Show         | <u>SessionManager</u>    | 135.64.186.6           | 5063        | TCP         | Up              | 200 OK         | Up             |
| Network Configuration                     | <            |                          |                        | 100         |             |                 |                |                |
| Device and Location<br>Configuration      |              |                          |                        |             |             |                 |                |                |
| Application Configuration                 |              |                          |                        |             |             |                 |                |                |
| ▼ System Status                           |              |                          |                        |             |             |                 |                |                |
| System State<br>Administration            |              |                          |                        |             |             |                 |                |                |
| <ul> <li>SIP Entity Monitoring</li> </ul> |              |                          |                        |             |             |                 |                |                |

TP; Reviewed: SPOC 08/04/2010

#### Voicemail SIP Entity:

| lome / Session Manager / System<br>Asset Management | Status / SIP E | ntity Monitoring / SIP Entity L<br>ntity, Entity Link ( | <sup>ink Status</sup><br>Connection Status |             |               |                      |             |              |
|-----------------------------------------------------|----------------|---------------------------------------------------------|--------------------------------------------|-------------|---------------|----------------------|-------------|--------------|
| Communication System<br>Management                  | This page d    | isplays detailed connection status                      | ; for all entity links from all Sessio     | n Manager i | nstances to a | a single SIP entity. |             |              |
| User Management                                     | All Enti       | ity Links to SIP Entity                                 | Voicemail                                  |             |               |                      |             |              |
| Monitoring                                          | - In Line      |                                                         |                                            |             |               |                      |             |              |
| Network Routing Policy                              | Refresh        | 1 Summary View                                          |                                            |             |               |                      |             |              |
| Security                                            | 1 Item         |                                                         |                                            |             |               |                      |             | Filter: Enab |
| Applications                                        | Titom          |                                                         |                                            |             |               |                      |             | riteri Ende  |
| Settings                                            | Details        | Session Manager Name                                    | SIP Entity Resolved IP                     | Port        | Proto.        | Conn. Status         | Reason Code | Link Status  |
| Session Manager                                     | Show           | SessionManager                                          | 10.10.9.6                                  | 5060        | TCP           | Up                   | 200 OK      | Up           |
| Session Manager<br>Administration                   |                |                                                         |                                            |             |               |                      |             |              |
| Network Configuration                               |                |                                                         |                                            |             |               |                      |             |              |
| Device and Location<br>Configuration                |                |                                                         |                                            |             |               |                      |             |              |
| Application Configuration                           |                |                                                         |                                            |             |               |                      |             |              |
| ▼ System Status                                     |                |                                                         |                                            |             |               |                      |             |              |
| System State<br>Administration                      |                |                                                         |                                            |             |               |                      |             |              |

#### IPOffice-Tom SIP Entity:

| avaya                                                    | Avaya                 | a Aura™ System                    | Manager 5.2            |             |               | Welcome, <b>admi</b> i | n Last Logged on at Ju | ly 15, 2010 4:11<br>Help <b>Log</b> ( |
|----------------------------------------------------------|-----------------------|-----------------------------------|------------------------|-------------|---------------|------------------------|------------------------|---------------------------------------|
| Home / Session Manager / System                          | Status / SIP E        | ntity Monitoring / SIP Entity Lir | nk Status              |             |               |                        |                        |                                       |
| Asset Management     Communication System     Management | SIP EI<br>This page d | ntity, Entity Link (              | Connection Status      | n Manager i | nstances to a | single SIP entity.     |                        |                                       |
| > User Management                                        | All Enti              | ty Links to SIP Entity            | IPOffice-Tom           |             |               |                        |                        |                                       |
| Monitoring                                               |                       |                                   | ar onice ront          |             |               |                        |                        |                                       |
| Network Routing Policy                                   | Refresh               | Summary View                      |                        |             |               |                        |                        |                                       |
| Security                                                 | 1 Item                |                                   |                        |             |               |                        |                        | Filter: Enabl                         |
| Applications                                             | Treem                 |                                   |                        | -           | 1             | 1                      |                        | Theer, Endor                          |
| Settings                                                 | Details               | Session Manager Name              | SIP Entity Resolved IP | Port        | Proto.        | Conn. Status           | Reason Code            | Link Status                           |
| Session Manager                                          | Show                  | SessionManager                    | 10.10.9.100            | 5060        | TCP           | Up                     | 200 Ok                 | Up                                    |
| Session Manager<br>Administration                        |                       |                                   |                        |             |               |                        |                        |                                       |
| Network Configuration                                    |                       |                                   |                        |             |               |                        |                        |                                       |
| Device and Location<br>Configuration                     |                       |                                   |                        |             |               |                        |                        |                                       |
| Application Configuration                                |                       |                                   |                        |             |               |                        |                        |                                       |
| ▼ System Status                                          |                       |                                   |                        |             |               |                        |                        |                                       |
| System State<br>Administration<br>SIP Entity Monitoring  |                       |                                   |                        |             |               |                        |                        |                                       |

## 7.3. Verify Avaya IP Office

IP Office can be debugged with the System Status Application. Log in to the IP Office Manager PC and select Start  $\rightarrow$  Programs  $\rightarrow$  IP Office  $\rightarrow$  System Status to launch the application. Log into the application using the appropriate credentials. In the left panel, click on the Trunks entry and select the SIP trunk created in Section 5.6. Press the Trace All button (not shown). The messages on the line are displayed.

| Supphil LogOff Exit About<br>yetern<br>Alarme (7)<br>stensions (11)<br>Timks (6)<br>Line: 1<br>Line: 2<br>Line: 3<br>Line: 17<br>Line: 18<br>Line: 18<br>Steter Calls<br>Stere Calls<br>Stere Calls<br>Ste                                                                                           | Litilization Summary  Domain Name: way Address:  Lumber: er of Administered Channels: er of Channels in Use: istered Compression: e Suppression: unk Channel Licences in Use evice Features: net Kair Call Currer er Grock Ref State  I R Call Currer I R                                                                                                    | Alarma<br>silistack.com<br>135.64.186.40<br>19<br>20<br>400<br>0<br>400<br>0<br>400<br>0<br>0<br>400<br>0<br>0<br>400<br>0<br>0<br>400<br>0<br>0<br>400<br>0<br>0<br>400<br>0<br>0<br>400<br>0<br>0<br>19<br>10<br>0<br>400<br>0<br>19<br>10<br>0<br>0<br>40<br>10<br>5<br>10<br>5<br>10<br>5<br>10<br>5<br>10<br>5<br>10<br>5 | 0%<br>Remote RTP<br>Address | Codec Conno | SIP Trun           | k Summary   | Direction | Round Trin | Bereive | Deceive Decl Trademit | Tracersk Day  |
|----------------------------------------------------------------------------------------------------|----------------------------------------------------------------------------------------------------|----------------------------------------------------------------------------------------------------|-----------------------------|-------------|--------------------|-------------|-----------|------------|---------|-----------------------|---------------|
| tem tarms (27) tarms (27) tarms (27) tarms (26) tarms (26) tarms (27) tarms (26) tarms (27) tarms (27) tarms (                                                                                                    | Litelation Summary     Litelation Summary     Domain Name:     way Address:     lumber:     er of Administered Channels:     er of Administered Channels:     er of Channels in Use:     wick Channel Licences in Use     wick Channel Licences:     wick Channel Licences:                                                                                                    | Alarms<br>silstack.com<br>135.64.186.40<br>19<br>5: 10<br>0<br>Auto<br>Off<br>Unlimited<br>5: 0<br>ent Time in<br>2.3abe                                                                                                    | 0%<br>Remote RTP<br>Address | Codec Conn  | SIP Trun           | k Summary   | Direction | Round Trin | Receive | Deceive Back Trademit | Tracersk Day  |
| enations (11)<br>mice (6)<br>Lines 1<br>Lines 2<br>Lines 3<br>Lines 3<br>Lines 3<br>Lines 10<br>Lines 11<br>Number 0<br>Number 0<br>Number 0<br>Number 0<br>Number 0<br>Number 0<br>Number 0<br>Number 0<br>Silence 53<br>Lines 10<br>Number 0<br>Silence 53<br>Lines 10<br>Number 0<br>Silence 53<br>Lines 10<br>Number 0<br>Silence 53<br>Lines 10<br>Number 0<br>Silence 53<br>Lines 10<br>Number 0<br>Silence 53<br>Lines 10<br>Number 0<br>Lines 10<br>Number 0<br>Silence 53<br>Lines 10<br>Number 0<br>Lines 10<br>Number 0<br>Lines 10<br>Number 0<br>Lines 10<br>Number 0<br>Lines 10<br>Number 0<br>Lines 10<br>Number 0<br>Lines 10<br>Number 0<br>Lines 10<br>Number 0<br>Lines 10<br>Number 0<br>Lines 10<br>Number 0<br>Lines 10<br>Number 0<br>Lines 10<br>Number 0<br>Lines 10<br>Number 0<br>Lines 10<br>Number 0<br>Lines 10<br>Lines 10<br>Number 0<br>Lines 10<br>Lines 10<br>Number 0<br>Lines 10<br>Lines 10<br>Li | Domain Name :<br>way Address :<br>lumber :<br>er of Administered Channels :<br>er of Administered Channels :<br>istered Compression :<br>e Suppression :<br>unk Channel Licences :<br>unk Channel Licences :<br>unk Chan | silstack.com<br>135.64.186.40<br>19<br>5: 10<br>0<br>Auto<br>Off<br>Unlimited<br>5: 0<br>ent. Time in<br>2.1abe (A days 00)                                                                                                    | 0%<br>Remote RTP<br>Address | Codec Conn  | SIP Trun           | k Summary   | Direction | Round Trip | Receive | Deceive Dect Tracent  | To second Day |
| Channel<br>Number<br>1<br>2                                                                                                    | nel URI Call Curre<br>er Grou Ref State<br>1 I I                                                                                                    | ent Time in<br>5 State<br>Idle 4 days 00:                                                                                                    | Remote RTP<br>Address       | Codec Conn  | ction Caller ID or | Other Party | Direction | Round Trip | Receive | Deceive Dack Transmit | Transmit Day  |
| 3                                                                                                    | 2 IC<br>3 IC                                                                                                    | Idle 5 days 00:<br>Idle 5 days 02:                                                                                                    |                             |             | Dialed Digits      | on Call     | of Call   | Delay      | Jitter  | Loss Fraction Jitter  | Loss Fraction |
| Trace Outp                                                                                                    | Dutput - All Channels:                                                                                                    |                                                                                                    |                             |             |                    |             |           |            |         |                       |               |

## 7.4. Verify Avaya Modular Messaging

Make a call from a Communication Manager subscriber to an IP Office subscriber and verify that the call covers to Modular Messaging upon no answer. Leave a voice message for the IP Office subscriber. From the IP Office subscriber, dial the Modular Messaging pilot number to retrieve the message. Verify that the Modular Messaging system identifies the IP Office subscriber as a local subscriber, and that the voice message can be retrieved. Log in to the MSS web interface and **select Logs**  $\rightarrow$  **Subscriber Activity** from the left pane. Enter the **mailbox number** of the IP Office subscriber (70100089000), enter the appropriate **start date** and **end date** for the above activities, and click **Display**. Verify that a listing of the detailed activities is displayed into the bottom portion of the right hand pane. Verify that there is an entry showing the message left by the Communication Manager subscriber (in this case 12012232007). Also verify that there is an entry showing the message being retrieved.

| lp Log Off                                                                                                    |                                                                                                    |                                                                                                    |
|----------------------------------------------------------------------------------------------------|----------------------------------------------------------------------------------------------------|----------------------------------------------------------------------------------------------------|
| deboot Server<br>igs<br>dministration History<br>larm<br>ackup<br>LA Delivery Failures<br>MAP/SMTP<br>lessaging Start-up<br>ISS DCT Configuration Log<br>estore<br>erver Events<br>oftware Management<br>ubscriber Activity                                                                                                    | Subscriber Act<br>Mailbox Number 701000<br>Start Date Janu<br>End Date Janu<br>Display Help                                                                                                    | 89000         ary       15 •       2010 •       15 •       10 •         ary       •       15 •       2010 •       15 •       29 •                                                                                                    |
| eports                                                                                                    |                                                                                                    |                                                                                                    |
| eports<br>MAP/SMTP Traffic<br>lessaging Measurements<br>ystem Evaluation                                                                                                    | Name: Carey, DJ                                                                                                    | Mailbox Number: 12012235000                                                                                                    |
| eports<br>MAP/SMTP Traffic<br>lessaging Measurements<br>ystem Evaluation<br>CP/IP Packet Statistics<br>lagnostics                                                                                                    | Name: Carey, DJ<br>Date Time Activity                                                                                                    | Mailbox Number: 12012235000 Description                                                                                                    |
| ports<br>IAP/SMTP Traffic<br>essaging Measurements<br>stem Evaluation<br>.P/IP Packet Statistics<br>agnostics<br>arm Origination                                                                                                    | Name: Carey, DJ           Date         Time         Activity           01/15/2010         15:12         received                                                                                                    | Description           CA message from 12012232007         new=1(v=1 f=0 e=0 dsn=0) un=0 o=1 d=0 x=0                                                                                                    |
| ports<br>AP/SMTP Traffic<br>ssaging Measurements<br>stem Evaluation<br>P/IP Packet Statistics<br>ignostics<br>arm Origination<br>AP Connection                                                                                                    | Date         Time         Activity           01/15/2010         15:12         received           01/15/2010         15:12         inbox-sta                                                                                                    | Description           CA message from 12012232007         new=1(v=1 f=0 e=0 dsn=0) un=0 o=1 d=0 x=0           t d=bdf48 port=55143 IP=172.20.10.4 new=1(v=1 f=0 e=0 dsn=0) un=0 o=1 d=0 x=0                                                                                                    |
| ports<br>IAP/SMTP Traffic<br>pssaging Measurements<br>stem Evaluation<br>P/IP Packet Statistics<br>arm Origination<br>AP Connection<br>ITP Connection<br>P3 Connection                                                                                                    | Name: Carey, DJ<br>Date Time Activity<br>01/15/2010 15:12 received<br>01/15/2010 15:12 inbox-sta<br>01/15/2010 15:12 inbox-sel                                                                                                    | Description           CA message from 12012232007         new=1(v=1 f=0 e=0 dsn=0) un=0 o=1 d=0 x=0           t id=bdf48 port=55143 IP=172.20.10.4 new=1(v=1 f=0 e=0 dsn=0) un=0 o=1 d=0 x=0           id=bdf48 port=55143 IP=172.20.10.4 msgs=2                                                                                                    |
| ports<br>IAP/SMTP Traffic<br>pssaging Measurements<br>stem Evaluation<br>IP/IP Packet Statistics<br>agnostics<br>arm Origination<br>AP Connection<br>ITP Connection<br>IP3 Connection<br>JP4 Connection                                                                                                    | Name: Carey, DJ<br>Date Time Activity<br>01/15/2010 15:12 received<br>01/15/2010 15:12 inbox-sel<br>01/15/2010 15:12 inbox-sel<br>01/15/2010 15:12 status                                                                                                    | Description           CA message from 12012232007 new=1(v=1 f=0 e=0 dsn=0) un=0 o=1 d=0 x=0           id=bdf48 port=55143 IP=172.20.10.4 new=1(v=1 f=0 e=0 dsn=0) un=0 o=1 d=0 x=0           id=bdf48 port=55143 IP=172.20.10.4 msgs=2           changed from new to deleted for message received 1/15/10 at 15:12                                                                                                    |
| ports<br>IAP/SMTP Traffic<br>essaging Measurements<br>stem Evaluation<br>P/IP Packet Statistics<br>agnostics<br>arm Origination<br>AP Connection<br>IPS Connection<br>PS Connection<br>AP4 Connection<br>all Delivery                                                                                                    | Name: Carey, DJ<br>Date Time Activity<br>01/15/2010 15:12 received<br>01/15/2010 15:12 inbox-sta<br>01/15/2010 15:12 inbox-sta<br>01/15/2010 15:12 status<br>01/15/2010 15:12 inbox-sta                                                                                                    | Description           CA message from 12012232007         new=1(v=1 f=0 e=0 dsn=0) un=0 o=1 d=0 x=0           id=bdf48 port=55143 IP=172.20.10.4 new=1(v=1 f=0 e=0 dsn=0) un=0 o=1 d=0 x=0           id=bdf48 port=55143 IP=172.20.10.4 msgs=2           changed from new to deleted for message received 1/15/10 at 15:12           td=bdf48 port=55143 IP=172.20.10.4 new=0(v=0 f=0 e=0 dsn=0) un=0 o=1 d=1 x=0                                                                                                    |
| ports<br>iAP/SMTP Traffic<br>essaging Neasurements<br>istem Evaluation<br>P/IP Packet Statistics<br>onostics<br>arm Origination<br>AP Connection<br>ITP Connection<br>P3 Connection<br>AP4 Connection<br>AP4 Connection<br>il Delivery<br>ng Another Server                                                                                                    | Name: Carey, DJ<br>Date Time Activity<br>01/15/2010 15:12 received<br>01/15/2010 15:12 inbox-sta<br>01/15/2010 15:12 inbox-sta<br>01/15/2010 15:12 inbox-sta<br>01/15/2010 15:12 inbox-sta<br>01/15/2010 15:12 status                                                                                                    | Description           CA message from 12012232007         new=1(v=1 f=0 e=0 dsn=0) un=0 o=1 d=0 x=0           id=bdf48 port=55143 IP=172.20.10.4 new=1(v=1 f=0 e=0 dsn=0) un=0 o=1 d=0 x=0           id=bdf48 port=55143 IP=172.20.10.4 msgs=2           changed from new to deleted for message received 1/15/10 at 15:12           id=bdf48 port=55143 IP=172.20.10.4 new=0(v=0 f=0 e=0 dsn=0) un=0 o=1 d=1 x=0           changed from new to deleted for message received 1/15/10 at 15:12           id=bdf48 port=55143 IP=172.20.10.4 new=0(v=0 f=0 e=0 dsn=0) un=0 o=1 d=1 x=0           changed from deleted to removed for message received 1/15/10 at 15:12                                                                                                    |
| ports<br>IAP/SMTP Traffic<br>essaging Measurements<br>stem Evaluation<br>P/TP Packet Statistics<br>agnostics<br>arm Origination<br>AP Connection<br>TTP Connection<br>D3 Connection<br>IAP4 Connection<br>all Delivery<br>ng Another Server<br>me Server Lookup<br>ftware Management                                                                                                    | Name:         Carey, DJ           Date         Time         Activity           01/15/2010         15:12         received           01/15/2010         15:12         inbox-sta           01/15/2010         15:12         inbox-sta           01/15/2010         15:12         status           01/15/2010         15:12         inbox-sta           01/15/2010         15:12         status           01/15/2010         15:12         inbox-stas           01/15/2010         15:12         inbox-stas                                                                                                    | Description           CA message from 12012232007         new=1(v=1 f=0 e=0 dsn=0) un=0 o=1 d=0 x=0           id=bdf48 port=55143 IP=172.20.10.4 new=1(v=1 f=0 e=0 dsn=0) un=0 o=1 d=0 x=0           id=bdf48 port=55143 IP=172.20.10.4 msgs=2           changed from new to deleted for message received 1/15/10 at 15:12           id=bdf48 port=55143 IP=172.20.10.4 msgs=2           changed from new to deleted for message received 1/15/10 at 15:12           id=bdf48 port=55143 IP=172.20.10.4 msgs=1                                                                                                    |
| ports<br>IAP/SMTP Traffic<br>essaging Measurements<br>stem Evaluation<br>CP/IP Packet Statistics<br>agnostics<br>arm Origination<br>AP Connection<br>ITP Connection<br>ITP Connection<br>AID Connection<br>BAP4 Connection<br>ail Delivery<br>ng Another Server<br>me Server Lookup<br>Tware Management<br>essaging Software Displa                                                                           | Name: Carey, DJ<br>Date Time Activity<br>01/15/2010 15:12 received<br>01/15/2010 15:12 inbox-sel<br>01/15/2010 15:12 inbox-sel<br>01/15/2010 15:12 inbox-sel<br>01/15/2010 15:12 status<br>01/15/2010 15:12 status<br>01/15/2010 15:12 inbox-dsel<br>01/15/2010 15:20 received                                                                                                    | Description           CA message from 1201223000           Description           CA message from 1201223007 new=1(v=1 f=0 e=0 dsn=0) un=0 o=1 d=0 x=0           id=bdf48 port=55143 IP=172.20.10.4 new=1(v=1 f=0 e=0 dsn=0) un=0 o=1 d=0 x=0           id=bdf48 port=55143 IP=172.20.10.4 new=0(v=0 f=0 e=0 dsn=0) un=0 o=1 d=1 x=0           id=bdf48 port=55143 IP=172.20.10.4 new=0(v=0 f=0 e=0 dsn=0) un=0 o=1 d=1 x=0           changed from new to deleted for message received 1/15/10 at 15:12           id=bdf48 port=55143 IP=172.20.10.4 newsgs=1           CA message from 12012232007 new=1(v=1 f=0 e=0 dsn=0) un=0 o=1 d=0 x=0                                                                                                    |
| aports<br>AP/SMTP Traffic<br>sssaging Measurements<br>stem Evaluation<br>P/IP Packet Statistics<br>ignostics<br>arm Origination<br>AP Connection<br>TP Connection<br>P3 Connection<br>AP4 Connection<br>ill Delivery<br>ing Another Server<br>me Server Lookup<br>tware Management<br>ssaging Software Displa                                                                                                 | Name:         Carey, DJ           Date         Time         Activity           01/15/2010         15:12         received           01/15/2010         15:12         inbox-sta           01/15/2010         15:12         inbox-sta           01/15/2010         15:12         status           01/15/2010         15:12         status           01/15/2010         15:12         inbox-sta           01/15/2010         15:12         inbox-sta           01/15/2010         15:12         inbox-sta           01/15/2010         15:20         received           01/15/2010         15:21         inbox-sta           01/15/2010         15:21         inbox-sta                                                                                                    | Description           CA message from 12012230007         new=1(v=1 f=0 e=0 dsn=0) un=0 o=1 d=0 x=0           id=bdf48 port=55143 IP=172.20.10.4 new=1(v=1 f=0 e=0 dsn=0) un=0 o=1 d=0 x=0           id=bdf48 port=55143 IP=172.20.10.4 msgs=2           changed from new to deleted for message received 1/15/10 at 15:12           id=bdf48 port=55143 IP=172.20.10.4 nsgs=2           changed from deleted to removed for message received 1/15/10 at 15:12           id=bdf48 port=55143 IP=172.20.10.4 nsgs=1           CA message from 12012232007 new=1(v=1 f=0 e=0 dsn=0) un=0 o=1 d=0 x=0           td=bdf4e port=55143 IP=172.20.10.4 new=1(v=1 f=0 e=0 dsn=0) un=0 o=1 d=0 x=0                                                                                                    |
| ports<br>AP/SMTP Traffic<br>essaging Measurements<br>stem Evaluation<br>P/IP Packet Statistics<br>arm Origination<br>AP Connection<br>TP Connection<br>AP 4 Connection<br>AP4 Connection<br>AP4 Connection<br>a Another Server<br>me Server Lookup<br>tware Management<br>ssaging Software Display<br>ftware Installation                                                                                     | Name: Carey, DJ<br>Date Time Activity<br>01/15/2010 15:12 received<br>01/15/2010 15:12 inbox-sta<br>01/15/2010 15:12 inbox-sta<br>01/15/2010 15:12 inbox-sta<br>01/15/2010 15:12 inbox-dsz<br>01/15/2010 15:12 inbox-dsz<br>01/15/2010 15:20 received<br>01/15/2010 15:21 inbox-sta<br>01/15/2010 15:21 inbox-sta<br>01/15/2010 15:21 inbox-sta                                                                                                    | Description           CA message from 12012232007         new=1(v=1 f=0 e=0 dsn=0) un=0 o=1 d=0 x=0           id=bdf48 port=55143 IP=172.20.10.4 message received 1/15/10 at 15:12         td=bdf48 port=55143 IP=172.20.10.4 message received 1/15/10 at 15:12           id=bdf48 port=55143 IP=172.20.10.4 message received 1/15/10 at 15:12         td=bdf48 port=55143 IP=172.20.10.4 message received 1/15/10 at 15:12           id=bdf48 port=55143 IP=172.20.10.4 message received 1/15/10 at 15:12         td=bdf48 port=55143 IP=172.20.10.4 message received 1/15/10 at 15:12           id=bdf48 port=55143 IP=172.20.10.4 message 1         CA message from 12012232007 new=1(v=1 f=0 e=0 dsn=0) un=0 o=1 d=0 x=0           id=bdf4e port=55143 IP=172.20.10.4 message 1         changed from content to the tot to the tot tot tot tot tot tot tot tot tot to                                                                                                    |
| ports<br>IAP/SMTP Traffic<br>essaging Measurements<br>rstem Evaluation<br>P/IP Packet Statistics<br>arm Origination<br>AP Connection<br>ITP Connection<br>B3 Connection<br>IAP4 Connection<br>Id Pelivery<br>ng Another Server<br>me Server Lookup<br>ftware Management<br>essaging Software Display<br>ftware Verification<br>ftware Verification                                                            | Name:         Carey, DJ           Date         Time         Activity           01/15/2010         15:12         received           01/15/2010         15:12         inbox-sta           01/15/2010         15:12         inbox-sta           01/15/2010         15:12         inbox-sta           01/15/2010         15:12         inbox-sta           01/15/2010         15:12         inbox-sta           01/15/2010         15:12         inbox-sta           01/15/2010         15:12         inbox-sta           01/15/2010         15:12         inbox-sta           01/15/2010         15:21         inbox-sta           01/15/2010         15:21         inbox-sta           01/15/2010         15:21         inbox-sta           01/15/2010         15:21         inbox-sta           01/15/2010         15:21         inbox-sta           01/15/2010         15:21         inbox-sta           01/15/2010         15:21         status                                                                                                    | Description           CA message from 1201223007 new=1(v=1 f=0 e=0 dsn=0) un=0 o=1 d=0 x=0           id=bdf48 port=55143 IP=172.20.10.4 news1(v=1 f=0 e=0 dsn=0) un=0 o=1 d=0 x=0           id=bdf48 port=55143 IP=172.20.10.4 news1(v=1 f=0 e=0 dsn=0) un=0 o=1 d=0 x=0           id=bdf48 port=55143 IP=172.20.10.4 news2           changed from new to deleted for message received 1/15/10 at 15:12           id=bdf48 port=55143 IP=172.20.10.4 new=0(v=0 f=0 e=0 dsn=0) un=0 o=1 d=1 x=0           changed from deleted to removed for message received 1/15/10 at 15:12           id=bdf48 port=55143 IP=172.20.10.4 msgs=1           CA message from 12012232007 new=1(v=1 f=0 e=0 dsn=0) un=0 o=1 d=0 x=0           id=bdf4e port=55143 IP=172.20.10.4 new=1(v=1 f=0 e=0 dsn=0) un=0 o=1 d=0 x=0           id=bdf4e port=55143 IP=172.20.10.4 newsg=2           id=bdf4e port=55143 IP=172.20.10.4 msgs=2           id=bdf4e port=55143 IP=172.20.10.4 msgs=2           changed from new to old for message received 1/15/10 at 15:20            |
| ports<br>HAP/SMTP Traffic<br>essaging Measurements<br>ystem Evaluation<br>CP/IP Packet Statistics<br>arm Origination<br>DAP Connection<br>TTP Connection<br>HTP Connection<br>ail Delivery<br>ng Another Server<br>ame Server Lookup<br>ftware Management<br>essaging Software Display<br>oftware Verification<br>oftware Verification<br>oftware Removal<br>oftware Removal<br>oftware Model<br>State Dodate | Name: Carey, DJ<br>Date Time Activity<br>01/15/2010 15:12 received<br>01/15/2010 15:12 inbox-sel<br>01/15/2010 15:12 inbox-sel<br>01/15/2010 15:12 inbox-sel<br>01/15/2010 15:12 status<br>01/15/2010 15:12 inbox-dsel<br>01/15/2010 15:21 inbox-stel<br>01/15/2010 15:21 inbox-stel<br>01/15/2010 15:21 | Description           CA message from 1201223000           CA message from 1201223007 new=1(v=1 f=0 e=0 dsn=0) un=0 o=1 d=0 x=0           id=bdf48 port=55143 IP=172.20.10.4 new=1(v=1 f=0 e=0 dsn=0) un=0 o=1 d=0 x=0           id=bdf48 port=55143 IP=172.20.10.4 new=1(v=1 f=0 e=0 dsn=0) un=0 o=1 d=1 x=0           id=bdf48 port=55143 IP=172.20.10.4 new=0(v=0 f=0 e=0 dsn=0) un=0 o=1 d=1 x=0           changed from new to deleted for message received 1/15/10 at 15:12           id=bdf48 port=55143 IP=172.20.10.4 new=0(v=0 f=0 e=0 dsn=0) un=0 o=1 d=1 x=0           changed from deleted to removed for message received 1/15/10 at 15:12           id=bdf48 port=55143 IP=172.20.10.4 new=1(v=1 f=0 e=0 dsn=0) un=0 o=1 d=0 x=0           id=bdf4e port=55143 IP=172.20.10.4 new=1(v=1 f=0 e=0 dsn=0) un=0 o=1 d=0 x=0           id=bdf4e port=55143 IP=172.20.10.4 newsg=2           changed from new to old for message received 1/15/10 at 15:20           id=bdf4e port=55143 IP=172.20.10.4 new=0(v=0 f=0 e=0 dsn=0) un=0 o=2 d=0 x=0 |

## 7.5. Verified Scenarios

The verification scenarios for the configuration described in these Application Notes included the following:

- The IP Office subscribers were properly recognized by Modular Messaging upon dialing the Modular Messaging pilot number, and that the IP Office subscribers can log in without entering the mailbox number.
- The IP Office subscribers were properly identified by Modular Messaging as the calling party for voice messages left for other subscribers.
- Modular Messaging turns the message waiting indicator ON and OFF appropriately for voice messages left and retrieved for the IP Office subscribers.
- Modular Messaging appropriately identifies the original dialed endpoint as the called party for scenarios with Multiple Call Forwarding, where a called party has calls forwarded to another party that covers to Modular Messaging upon no answer.

# 8. Conclusion

As illustrated in these Application Notes, Avaya Aura<sup>TM</sup> Communication Manager can interoperate with Avaya IP Office using SIP trunks via Avaya Aura<sup>TM</sup> Session Manager. The following is a list of interoperability items observed:

- Find Me feature does not work properly if the Find Me subscriber and the Find Me destination subscriber are on different PBX's
- Fax sending to Avaya IP Office subscribers does not work properly

# 9. Additional References

Product documentation for Avaya products may be found at http://support.avaya.com

- Avaya Aura<sup>TM</sup> Session Manager Overview, Doc # 03-603323, Issue 2 [1]
- Administering Avaya Aura<sup>TM</sup> Session Manager, Doc # 03-603324, Issue 2 [2]
- Maintaining and Troubleshooting Avaya Aura<sup>TM</sup> Session Manager, Doc # 03-[3] 603325, Issue 2
- SIP Support in Avaya Aura<sup>TM</sup> Communication Manager Running on Avaya S8xxx [4] Servers, Doc # 555-245-206, Issue 9 Administering Avaya Aura<sup>TM</sup> Communication Manager, Doc # 03-300509, Issue 5.0
- [5]
- [6] Modular Messaging Admin Guide Release 5.2 with Avaya MSS
- Modular Messaging for the Avaya Message Storage Server (MSS) Configuration [7] Release 5.2 Installation and Upgrades
- Avaya S8300/S85x0/S84x0/S87x0 SIP Integration using Avaya Session Manager [8]
- [9] Avaya IP Office Manager, Doc # 15-601011, Issue 24k

#### ©2010 Avaya Inc. All Rights Reserved.

Avaya and the Avaya Logo are trademarks of Avaya Inc. All trademarks identified by ® and <sup>TM</sup> are registered trademarks or trademarks, respectively, of Avaya Inc. All other trademarks are the property of their respective owners. The information provided in these Application Notes is subject to change without notice. The configurations, technical data, and recommendations provided in these Application Notes are believed to be accurate and dependable, but are presented without express or implied warranty. Users are responsible for their application of any products specified in these Application Notes.

Please e-mail any questions or comments pertaining to these Application Notes along with the full title name and filename, located in the lower right corner, directly to the Avaya Solution & Interoperability Test Lab at <u>interoplabnotes@list.avaya.com</u>